Author >> New Submission

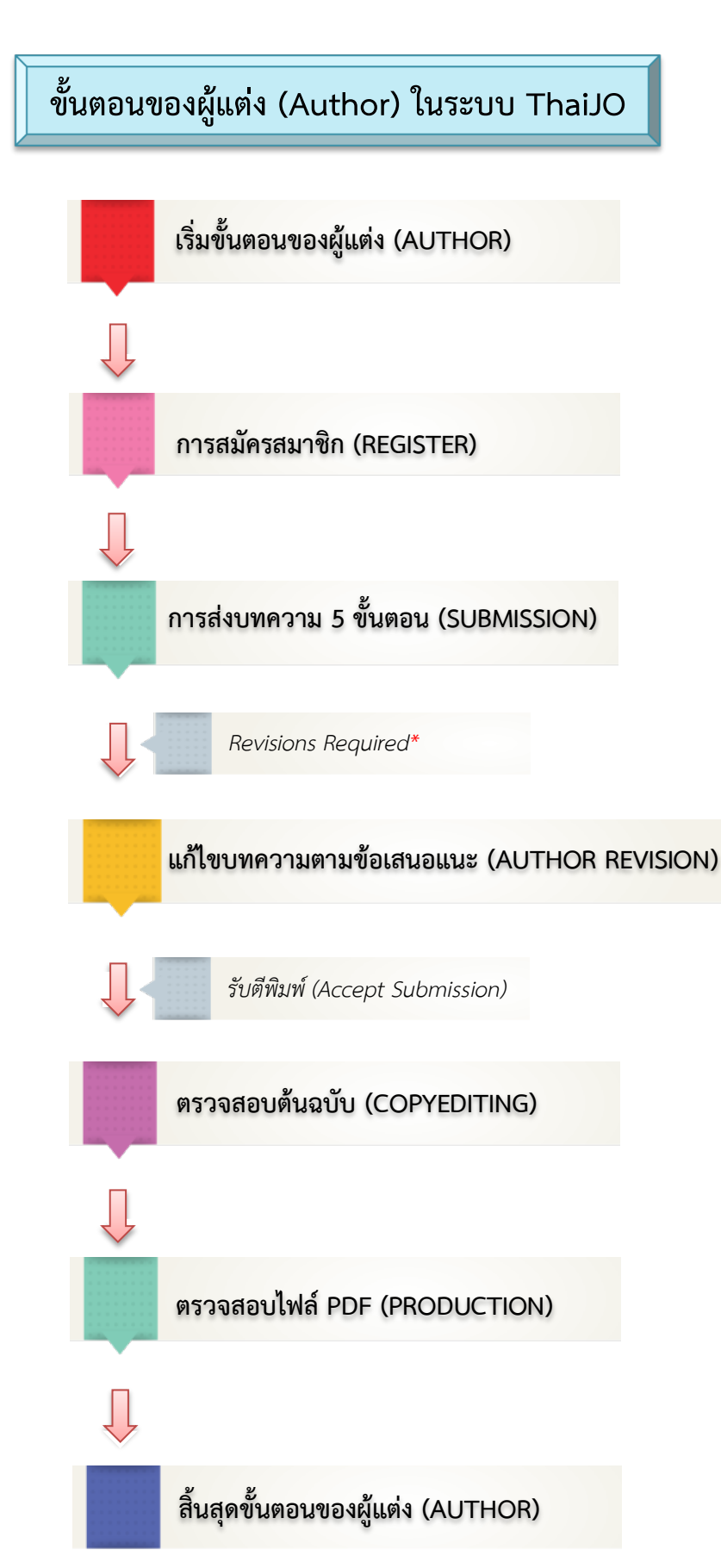

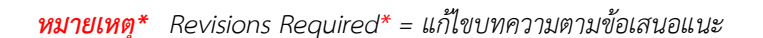

## ขั้นตอนการส่งบทความ (Submission)

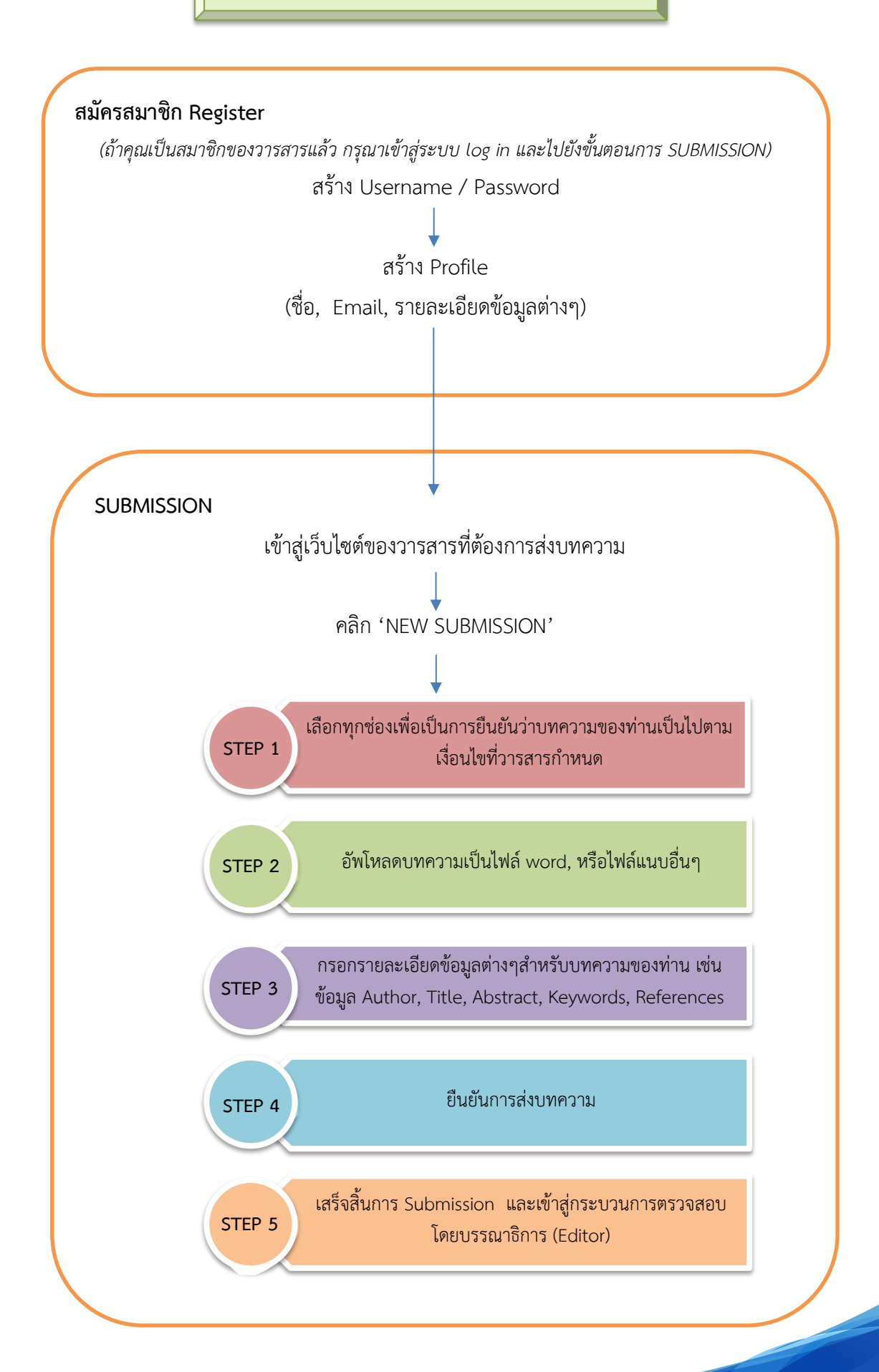

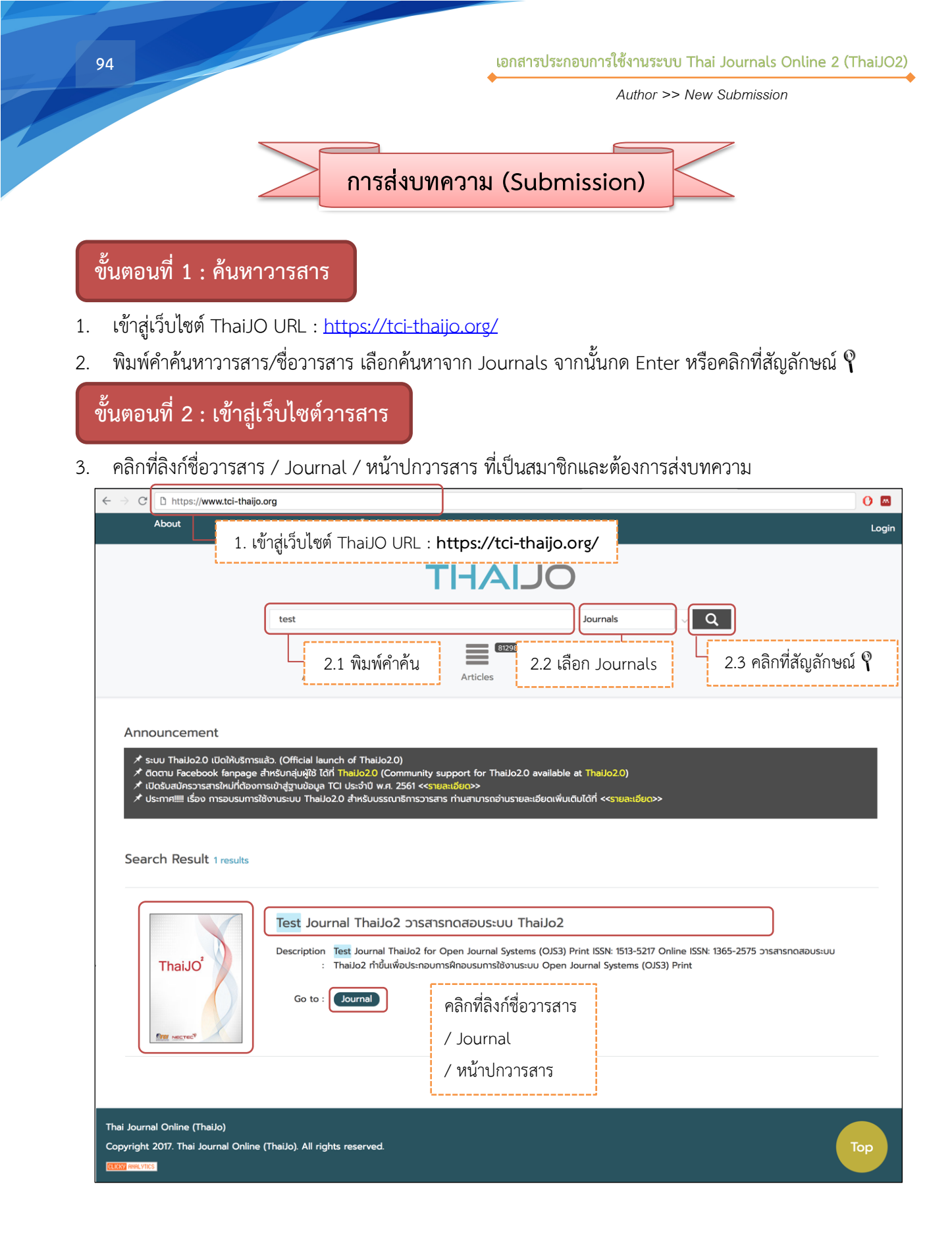

# ขั้นตอนที่ 3 : Log in เข้าสู่เว็บไซต์วารสาร

4. จากนั้นจะเข้าสู่เว็บไซต์ของวารสาร คลิกที่ลิงก์ Login มุมขวาด้านบนของเว็บไซต์

| OLIAHT                                                                                                    | Register Login<br>4. คลิกที่ลิงก์ Login |
|----------------------------------------------------------------------------------------------------|-----------------------------------------|
| Current Archives Author Guidelines Submissions Announcem                                                                                                    | nents TCI About -                       |
| Test Journal ThaiJo2 for Open Journal Systems (OJS3) Print ISSN: 1513-5217 Online ISSN: 1365-2575                                                                                    | Manual                                  |
| Announcements                                                                                                    | For Author<br>For Reviewer              |
| ขอเชิญชวนส่งบทความเพื่อตีพิมพ์ไนวารสารทดสอบระบบ ThaiJo2<br>₩ 2017-11-15                                                                                                    | Journal Information                     |
| ขอเชิญชวนส่งบทความเพื่อตีพิมพ์ในวารสารทดสอบระบบ ThaiJo2 ปีที่ 5 ฉบับที่ 2 ประจำเดือนกรกฎาคม - อันวาคม 2561 ทั้งนี้<br>สามารถส่งบทความผ่านระบบวารสารออนไลน์ ได้ตั้งแต่บัดนี้เป็นต้นไป | and Charge                              |

5. พิมพ์ Username และ Password จากนั้นคลิกที่ปุ่ม Login เพื่อเข้าสู่ระบบ

| Home / Login                     |                             |
|----------------------------------|-----------------------------|
| Username                         |                             |
| author_thaijo                    | พิมพ์ Username และ Password |
| Password                         | <u>i</u>                    |
| •••••                            |                             |
| Forgot your password             | ?                           |
| Keep me logged in Login Register | คลิกที่ปุ่ม Login           |

# ขั้นตอนที่ 4 : เข้าหน้า Dashboard

6. จากนั้นจะแสดงชื่อ Username ที่มุมบนด้านขวามือของเว็บไซต์ คลิกที่ Username และคลิกที่ Dashboard

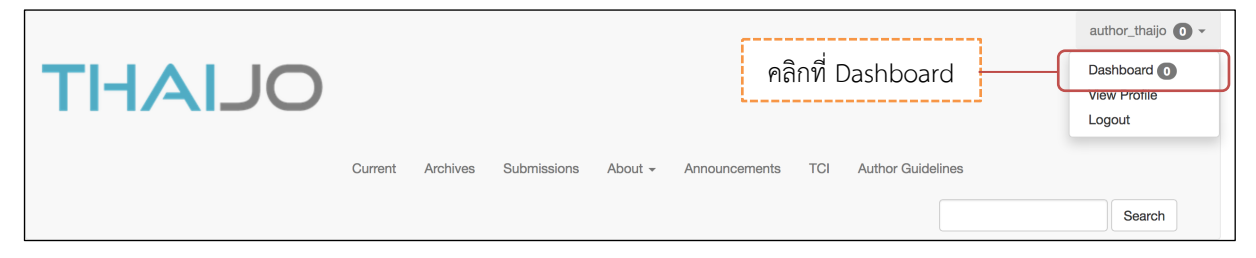

## ขั้นตอนที่ 5 : เข้าสู่กระบวนการ Submission

7. เข้าสู่หน้า **Dashboard** ของผู้แต่ง (Author) คลิกที่ปุ่ม New Submission

| L | Test Journal ThaiJo2 🛛 👻 | Tasks 0 🗘 English 👁 View Site 🛔 author              | r_thaijo |
|---|--------------------------|-----------------------------------------------------|----------|
|   | THAL                     | ชื่อวารสารที่ต้องการส่งบทความ                       |          |
|   | Submissions              | My Queue Archives คลิกที่ปุ่ม New Submission 🛛 🕫 не | ≥lp      |
|   |                          | My Assigned Q Search New Submission                 |          |
|   |                          | 0 submissions                                       |          |
|   |                          |                                                     |          |

| Step | 1: | Start |
|------|----|-------|
|------|----|-------|

- 1.1 Submission Language : ภาษาของบทความ (กรณีไม่ขึ้นหัวข้อนี้ ให้ข้ามขั้นตอนนี้ไป)
- 1.2 Section : เลือกประเภทของบทความ เช่น บทความวิจัย (Research Articles) บทความวิชาการ

(Academic Articles) บทความปริทัศน์ (Review Articles) บทความรับเชิญ (Invited Articles) เป็นต้น (กรณีไม่ขึ้น หัวข้อนี้ ให้ข้ามขั้นตอนนี้ไป)

1.3 Submission Requirements : คลิกเลือกทุกช่อง เพื่อเป็นการยืนยันว่าผู้แต่ง (Author) ทำตามเงื่อนไขที่ วารสารกำหนด

 1.4 Comments for the Editor : หากผู้แต่ง (Author) ต้องการส่งข้อความถึงบรรณาธิการ (Editor) ให้กรอก ข้อความในกล่องข้อความ (ข้อความที่ส่งถึงบรรณาธิการ (Editor) จะไม่ถูกเผยแพร่ให้กับผู้อื่นเห็น)

\* ถ้าผู้แต่ง (Author) ไม่ต้องการส่งข้อความถึงบรรณาธิการ (Editor) ให้เว้นกล่องข้อความนี้ว่างไว้

- 1.5 Privacy Statement : ข้อความชี้แจงสิทธิ์ส่วนบุคคล
- 1.6 คลิกที่ปุ่ม Save and continue เพื่อไปยังขั้นตอนถัดไป

| the second second second second second second second second second second second second second second second s                                                         |                                                                                                    |                                                                                    |
|----------------------------------------------------------------------------------------------------|----------------------------------------------------------------------------------------------------|------------------------------------------------------------------------------------|
| Submission Lang                                                                                                    |                                                                                                    |                                                                                    |
| ubmissions in sever                                                                                                    |                                                                                                    | ע ע                                                                                |
| he submission from                                                                                                    | in languages are accepted. Choose the primory language of<br>the pulldown below. *                                                                                                    | ามขั้นตอนนี้ไป)                                                                    |
| ection *                                                                                                    | 1.2 ประเภทของบทควา:                                                                                                    | ມ                                                                                  |
| บทความวิชาการ<br>Articles must be subm                                                                                                    | nitted to one of the journal's sections. * (กรณีไม่ขึ้นหัวข้อนี้ ให้ข้า                                                                                                    | เมขั้นตอนนี้ไป)                                                                    |
| <ul> <li>The submission f</li> <li>Where available,</li> <li>The text is single ables are placed with</li> <li>The text adheres</li> <li>If submitting to a</li> </ul> | file is in OpenOffice, Microsoft Word, RTF, or WordPerfect document file format.         URLs for the references have been provided.         P-spaced; uses a 12-point font; employs italics, rather than underlining (except with URL address thin the text at the appropriate points, rather than at the end.         s to the stylistic and bibliographic requirements outlined in the Author Guidelines, which is four a peer-reviewed section of the journal, the instructions in Ensuring a Blind Review have been for         T       U | ises); and all illustrations, figures, and<br>nd in About the Journal.<br>illowed. |
|                                                                                                    | 1 4 ข้อความถึงบรรณาธิการ (Editor)                                                                                                    |                                                                                    |
|                                                                                                    | * ถ้าไม่ต้องการส่งข้อความถึงบรรณาธิการ (Editor) ให้เว้นกล่องข้อความข่                                                                                                    | ขี้ว่างไว้<br>Powered by Tingt                                                     |
| Privacy Statemen<br>The names and ema<br>or any other purpos                                                                                                    | * ถ้าไม่ต้องการส่งข้อความถึงบรรณาธิการ (Editor) ให้เว้นกล่องข้อความเ<br>nt<br>ill addresses entered in th<br>se or to any other party.                                                                                                    | ີ້ນວ່າງໃວ້<br>Powered by Tingf<br>ournal and will not be made available            |
| Privacy Statemen<br>The names and ema<br>For any other purpos                                                                                                    | * ถ้าไม่ต้องการส่งข้อความถึงบรรณาธิการ (Editor) ให้เว้นกล่องข้อความร<br>nt<br>แil addresses entered in th<br>se or to any other party.                                                                                                    | ອີ້ວ່າຈ່ໄວ້<br>Powered by Ting<br>ournal and will not be made available            |
| Privacy Statemen<br>The names and ema<br>for any other purpose<br>Save and continue                                                                                    | * ถ้าไม่ต้องการส่งข้อความถึงบรรณาธิการ (Editor) ให้เว้นกล่องข้อความร่<br>nt<br>ill addresses entered in th<br>se or to any other party.                                                                                                    | ີ້ນວ່າງຢູ່ວັ                                                                       |

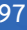

Author >> New Submission

#### Step 2 : Upload Submission

2.1 เลือกประเภทของไฟล์ โดยบทความฉบับเต็ม (Full Text) ให้เลือก Article Text

| Upload Submissi                                                                             | on File           |                        | × |
|---------------------------------------------------------------------------------------------|-------------------|------------------------|---|
| 1. Upload File                                                                              | 2. Review Details | 3. Confirm             |   |
| Article Compone                                                                             | nt *              |                        |   |
| Select article comp                                                                         | onent             |                        | • |
| Select article comp                                                                         | onent             |                        |   |
| Article Text                                                                                |                   |                        |   |
| Research Instrume<br>Research Materials<br>Research Results<br>Transcripts<br>Data Analysis | nt                | 2.1 เลือก Article Text |   |
| Data Set<br>Source Texts<br>Other                                                           |                   |                        |   |

2.2 อัพโหลดบทความฉบับเต็ม (Full Text) โดยคลิกที่ปุ่ม Upload File

| Upload Submission File                      | ×                           |
|---------------------------------------------|-----------------------------|
| 1. Upload File 2. Review Details 3. Confirm |                             |
| Article Component *                         | •                           |
|                                             |                             |
| Drag and drop a file here to begin upload   | Upload File                 |
| Ensuring a Blind Review                     | 2.2 คลิกที่ปุ่ม Upload File |
| Continue Cancel                             |                             |

## 2.3 คลิกที่ปุ่ม Continue

## \* ถ้าต้องการแก้ไขไฟล์ ให้คลิกที่ปุ่ม Change File

| Upload Submission File                                | × |
|-------------------------------------------------------|---|
| 1. Upload File 2. Review Details 3. Confirm           |   |
| Article Component *                                   |   |
| Article Text                                          | • |
|                                                       |   |
| ✓ author_thaijo, Author, บทความทดสอบ.docx Change File |   |
| Ensuring a Blind Review                               |   |
| Continue Cancel                                       |   |

### 2.4 คลิกที่ปุ่ม Continue

### \* ถ้าต้องการแก้ไขชื่อไฟล์ในระบบ ให้คลิกที่ลิงก์ Edit

| Upload Submiss   | sion File                       | × |
|------------------|---------------------------------|---|
| 1. Upload File   | 2. Review Details 3. Confirm    |   |
| author_thaijo, A | Author, บทความทดสอบ.docx 🥜 Edit |   |
| 🕅 docx 🖂 22k     | KB                              |   |
| Continue Can     | ncel                            |   |

## 2.5 คลิกที่ปุ่ม Complete

\* ถ้าต้องการอัพโหลดไฟล์แนบอื่นๆ ให้คลิกที่ปุ่ม Add Another File โดยเลือกประเภทของไฟล์เป็น Other

| Upload Submission File           |            | ×                                                                |
|----------------------------------|------------|------------------------------------------------------------------|
| 1. Upload File 2. Review Details | 3. Confirm |                                                                  |
| 2.5 คลิกที่ปุ่ม Complete         | File Added | ถ้าต้องการอัพโหลดไฟล์แนบอื่นๆ<br>ให้คลิกที่ปุ่ม Add Another File |
| Complete Cancel                  |            |                                                                  |

Author >> New Submission

2.6 กดที่ปุ่ม Save and continue

\* กรณีต้องการแก้ไขไฟล์ ให้คลิกที่สัญลักษณ์ ▶ และกดที่ลิงก์ Delete เพื่อลบไฟล์ จากนั้นคลิกที่ลิงก์
 Upload File แล้วทำตามขั้นตอนที่ 2.1-2.5

\* ถ้าต้องการอัพโหลดไฟล์อื่นๆ เพิ่มเติม ให้คลิกที่ลิงก์ Upload File โดยเลือกประเภทของไฟล์ เป็น Other

| Submit an   | Article                    |                     |                 |               |              |          |             |
|-------------|----------------------------|---------------------|-----------------|---------------|--------------|----------|-------------|
| 1. Start    | 2. Upload Submission       | 3. Enter Metadata   | 4. Confirmation | 5. Next Steps |              |          |             |
| Submissi    | on Filos                   |                     |                 |               |              |          |             |
| Submissi    | on Files                   |                     |                 |               |              | Q Search | Upload File |
| 267         | 501-1 author_thaijo, Autho | r, บทความทดสอบ.docx |                 |               | Article Text |          |             |
| Save and co | 2.6                        | คลิกที่ปุ่ม Save    | and continu     | е             |              |          |             |

#### Step 3 : Enter Metadata

3.1 Title : ชื่อบทความ (แสดงสัญลักษณ์ลูกโลก 🍳 เนื่องจากวารสารตั้งค่าให้ใส่ข้อมูล 2 ภาษา)

| 1. Start     2. Upload Submission     3. Enter Metadata     4. Confirmation     5. Next Steps       Prefix     3.1 ชื่อบทความ |   |
|----------------------------------------------------------------------------------------------------|---|
| Prefix 3.1 ชื่อบทความ                                                                                                    |   |
| 🚱 การฝ่ายแครกากเลน อัตพอพากด่าน ผ่านไปสีมแลาเหต ในของแขตรามักเ                                                                |   |
|                                                                                                    | ٢ |
| Examples: A, The Aspernatur aut odit aut fugit, sed quia consequuntur magni dolores eos, qui                                  |   |
| Subtitle                                                                                                    |   |
|                                                                                                    | Q |

# 3.2 Abstract : บทคัดย่อ (แสดงสัญลักษณ์ลูกโลก 🍳 เนื่องจากวารสารตั้งค่าให้ใส่ข้อมูล 2 ภาษา)

| Ъ Ю                                                                    | В                                                         | I⊔                                                                           | X <sup>2</sup> X <sub>2</sub>                                                        | 8 X                                                                                       | ↔ 53                                                                         | 🛋 Upload                                                                                                    | ±. (                                                                                                    |
|------------------------------------------------------------------------|-----------------------------------------------------------|------------------------------------------------------------------------------|--------------------------------------------------------------------------------------|-------------------------------------------------------------------------------------------|------------------------------------------------------------------------------|----------------------------------------------------------------------------------------------------|----------------------------------------------------------------------------------------------------|
| ฝ่ายนครกาย<br>รามัญ เดินแ<br>กลับมาบอก<br>กัน ขวัญเกี่ย<br>กันซนกันซุก | บูจน จัดท<br>น่นนันต์น<br>แดออกถ<br>งกินเผือง<br>บุกป่าดง | เลพวกด่าน เ<br>เองเถื่อน เกลี<br>ญาผ่านเผ้า เ<br>มเมือด เลือด<br>เป่าแดง แฝง | ผ่านไปสึบเอ <sup>7</sup><br>ถื่อนมาทั่วออ<br>จ้านครกาญจ<br>สลดหมดหน้<br>มเอาเหตุเอาะ | าเหตุ ในขอบเข<br>กทิศ หวันก่อกิจ<br>งนบุริน ยินยุบล<br>ว่า บเห็นถ้าต่อร:<br>งล ยลกระแหน่เ | ตรามัญ เขา<br>ดัสกร แก่พ<br>ข่าวศึก พิลึก<br>ม รู้ว่าทบบมิ<br>ศิกไสร้ เพื่อส | ก็พากันรีบรัด ลัดเล็<br>ระนครตระทนัก เห็น<br>ลาญขวัญ แหลกแส<br>ทาน รู้ว่าราญบมิรอ<br>เงลักษณะให้ ส่งท้า<br>3.2 UV | ลอดเลาะดง ตรงไปทางแม่กษัตริย์ จัดกันซุ่มเป็นกอง มองเอาเหตุเอาผล ยลนิกร<br>โดรปักห้าชั้น กับบนเบื้องหลังสาร เขาก็ทราบการโดยขนาด ว่าอุปราชขุนทัพ เร็วรี<br>เกมลทะท้าว ร้าวอุระขุนเมือง เคืองใจราษฏร์ทุกผู้ รู้ตรลอดไพร่นาย เขาทั้งหลายต่<br>เ ดิดเททอดครัวแลก แหกหนีหน้าอย่าพะ เขามละบ้านเมือง เปลืองเปล่าผู้หมู่ชน ช<br>แถลงความ ท่านนา<br>คัดย่อ |
| nglish                                                                 | в                                                         | I⊔                                                                           | X <sup>2</sup> X <sub>2</sub>                                                        | e k?                                                                                      | ↔ 33                                                                         | 🛋 Upload                                                                                                    | <u>ــــــــــــــــــــــــــــــــــــ</u>                                                                                                    |
| Sed ut per                                                             | spiciatis<br>veritatis<br>quia cor                        | s, unde om<br>et quasi a<br>nsequuntu                                        | inis iste na<br>irchitecto t<br>r magni do                                           | tus error sit v<br>peatae vitae o<br>plores eos, qu<br>sed quia pop                       | oluptatem<br>licta sunt,<br>i ratione v<br>numquan                           | accusantium do<br>explicabo. Nemo<br>oluptatem sequi<br>n [do] eius modi                                          | oremque laudantium, totam rem aperiam eaque ipsa, quae ab illo<br>enim ipsam voluptatem, quia voluptas sit, aspernatur aut odit aut<br>nesciunt, neque porro quisquam est, qui dolorem ipsum, quia dolor<br>empora inciídildunt, ut labore et dolore magnam aliquam quaerat                                                                      |

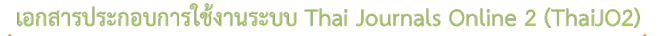

## กรณีบทคัดย่อมีสูตรสมการ หรือตัวอักขระพิเศษต่างๆ

- a. วางเคอร์เซอร์ไว้หลังข้อความที่ต้องการแทรกสมการ หรือตัวอักขระพิเศษต่างๆ
- b. คลิกที่สัญลักษณ์ fx

| strat                                             |                                                       |                                                              |                                                                              |                                                               |                                                                  |                                                                       |                                                                               |                                                                                        |                                                                         |                                                                             |                                                            |                                                                                                    |                                                                                                   |                                                                                                    |                                                                                          |                                                                                           |                                                                                                |                                                      |                                                             |
|---------------------------------------------------|-------------------------------------------------------|--------------------------------------------------------------|------------------------------------------------------------------------------|---------------------------------------------------------------|------------------------------------------------------------------|-----------------------------------------------------------------------|-------------------------------------------------------------------------------|----------------------------------------------------------------------------------------|-------------------------------------------------------------------------|-----------------------------------------------------------------------------|------------------------------------------------------------|----------------------------------------------------------------------------------------------------|---------------------------------------------------------------------------------------------------|----------------------------------------------------------------------------------------------------|------------------------------------------------------------------------------------------|-------------------------------------------------------------------------------------------|------------------------------------------------------------------------------------------------|------------------------------------------------------|-------------------------------------------------------------|
| βI                                                | Ĉ                                                     | В                                                            | Ι                                                                            | Ŭ                                                             | f×                                                               | ײ                                                                     | ×₂                                                                            | P                                                                                      | ŝ                                                                       | $\diamond$                                                                  | 23                                                         | 🛋 Upload                                                                                                    | ÷                                                                                                 |                                                                                                    |                                                                                          |                                                                                           |                                                                                                |                                                      |                                                             |
| ฝ่ายนค<br>รามัญ เ<br>กลับมา<br>กัน ขวัญ<br>ชวนกัน | เรกาถุ<br>เดินแห<br>เบอก<br>ญเกี่ยง<br>เซนกัน         | บูจน จัด<br>น่นนันด<br>แดออก<br>งกินเผื<br>มซุก บุ:          | ดพลพว<br>ท์นองเถ๋<br>กญาผ่า<br>อนเผือ<br>กป่าดง                              | เกด่าน เ<br>โ่อน เกล่<br>เนเผ้า เ<br>ด เลือด<br>ป่าแดง        | ผ่านไป<br>ถื่อนมา<br>จ้านคร<br>สลดห:<br>แฝงเอ                    | สึบเอา<br>ทั่วออ<br>กาญจ<br>มดหน้<br>กาเหตุเ                          | าเหตุ ใน<br>กทิศ หว่<br>มนบุริน ย์<br>ัำ บเห็น<br>เอาผล ย                     | เขอบเข<br>เันก่อกิจ<br>มันยุบละ<br>ถ้าต่อระ<br>มลกระแ                                  | ตรามัญ<br>เดัสกร เ<br>ข่าวศึก<br>บ รู้ว่าท<br>หน่เศิกไ                  | ุ เขาก็ท<br>แก่พระ<br>พิลึกลา<br>บบมิทา<br>ไสร้ เพื่                        | พากันรี<br>นครต<br>าญขวัเ<br>าน รู้ว่า<br>อลงลัเ           | รีบรัด ลัดเล็ดลอ<br>ระหนัก เห็นฉัตร<br>ญ แหลกแสกกม<br>าราญบมิรอด คิเ<br>กษณะให้ ส่งท้า                                        | ดเลาะดง ตร<br>ปักห้าชั้น กั้น<br>ลทะท้าว ร้าว<br>ลเททอดครัว<br>มแถลงความ                          | มไปทางแม่กษัต<br>บนเบื้องหลังสา<br>อุระขุนเมือง เคื<br>เตก แห <u>กหนีห</u> น่<br>ท่านนา                      | ริย์ จัดกันชุ่<br>ร เขาก็ทรา<br>องใจราษฎ<br>ัำอย่าพะ เข                                  | มเป็นกอง<br>บการโดย<br>ร์ทุกผู้ รู้ตร<br>เามละบ้าน                                        | มองเอาเหตุเ<br>ขนาด ว่าอุป<br>ลอดไพร่นาย<br>เมือง เปลือง                                       | เอาผล<br>ราชขุน<br>ม เขาทั้<br>เปล่าผู้              | ยลนิกร<br>ทัพ เร็วว่<br>งหลายเ<br>หมู่ชน                    |
|                                                   |                                                       |                                                              |                                                                              |                                                               |                                                                  |                                                                       |                                                                               |                                                                                        |                                                                         |                                                                             |                                                            |                                                                                                    |                                                                                                   |                                                                                                    |                                                                                          |                                                                                           |                                                                                                |                                                      |                                                             |
| nalish                                            |                                                       |                                                              |                                                                              |                                                               |                                                                  | a. ว                                                                  | างเค                                                                          | อร์เซ                                                                                  | อร์ไว้                                                                  | ้หลัง                                                                       | ข้อค                                                       | เวามที่ต้อง                                                                                                    | การแทร                                                                                            | าสมการ ห                                                                                                    | เรือตัวอั                                                                                | ักขระพิ                                                                                   | นิศษต่าง                                                                                       | ໆ                                                    | ed by Tin                                                   |
| nglish<br>C <u>h</u> l                            | Î,                                                    | В                                                            | Ι                                                                            | Ū                                                             | f×                                                               | a. ว<br>ײ                                                             | ทางเค<br>× <sub>ะ</sub>                                                       | อร์เซ<br>൙                                                                             | อร์ไว้<br>ะ??                                                           | ัหลัง <sup>เ</sup>                                                          | ข้อค<br>ริริ                                               | เวามที่ต้อง<br>I Upload                                                                                                    | การแทร<br>±                                                                                       | าสมการ ห                                                                                                    | รือตัวอ้                                                                                 | ักขระพิ                                                                                   | นิศษต่าง                                                                                       | ព                                                    | ed by Tin                                                   |
| Sed ut<br>fugit, s<br>sit amo<br>volupt           | t pers<br>core v<br>sed q<br>et co<br>taterr<br>quate | B<br>spicial<br>verital<br>quia consect<br>n. Ut e<br>ur? Qu | I<br>tis, un<br>tis et c<br>onseq<br>cetur a<br>cetur a<br>cetur a<br>uis au | U<br>de om<br>quasi a<br>uuntu<br>idipisc<br>ad min<br>tem ve | fx<br>inis isi<br>irchite<br>r mag<br>i[ng] v<br>ima v<br>el eun | a. 🤉<br>ײ<br>te nat<br>ecto b<br>ni do<br>velit, s<br>enian<br>ni ure | าางเค<br>×₂<br>tus err<br>peatae<br>plores e<br>sed qu<br>n, quis<br>e reprel | อริ์เซ<br><i>&amp;</i><br>or sit v<br>vitae c<br>sos, qu<br>ia non<br>nostru<br>nender | ອ ຣໍໄວ້<br>volupta<br>licta su<br>i ratio<br>numq<br>um exe<br>rit, qui | ຳກິຄັ້ງ<br>ຈາຍ<br>atem a<br>unt, ex<br>ne vol<br>juam [<br>ercitat<br>in ea | ข้อค<br>รัร<br>occusa<br>uptat<br>[do] e<br>ionen<br>volup | าวามที่ต้อง:<br>Lyload<br>antium dolore<br>bo. Nemo eni<br>tem sequi nes<br>eius modi tem<br>n ullam corpo<br>ptate velit ess | การแทร<br>±<br>emque lau<br>m ipsam v<br>sciunt, neq<br>pora inci(o<br>pris suscipi<br>e, quam ni | าสมการ V<br>dantium, tota<br>pluptatem, q<br>ue porro quis<br>i]dunt, ut lab<br>laboriosam,<br>nil molestiae | ເວັ້ອຫັວອື<br>m rem ap<br>uia volupi<br>quam est<br>ore et do<br>nisi ut ali<br>consequa | กิประพื<br>beriam ea<br>as sit, as<br>, qui dolc<br>lore mag<br>quid ex e<br>itur, vel il | ม้เศษต่าง<br>aque ipsa, o<br>pernatur a<br>orem ipsun<br>nam aliqua<br>a commoc<br>Ilum, qui d | quae a<br>nut odi<br>n, qui<br>am qu<br>di<br>olorer | ed by Tin<br>ab illo<br>it aut<br>a dolor<br>aerat<br>m eum |

- c. จะแสดงหน้าต่างเพื่อให้แทรกสมการ หรือตัวอักขระพิเศษต่างๆ
- d. นำเมาส์ชี้รูปแบบสมการ หรือตัวอักขระพิเศษต่างๆ ที่ต้องการ
- e. คลิกเลือกรูปแบบเพื่อแทรกสมการ หรือตัวอักขระพิเศษต่างๆ <u>จากตัวอย่าง</u> คลิกเลือกรูปแบบ  $\overline{a}$

| Equation Editor >                                                                                                    |   |  |  |  |  |  |  |  |
|----------------------------------------------------------------------------------------------------|---|--|--|--|--|--|--|--|
| $\bigcirc \bigcirc \bigcirc \bigcirc \bigcirc \bigcirc \bigcirc \bigcirc \bigcirc \bigcirc \bigcirc \bigcirc \bigcirc \bigcirc \bigcirc \bigcirc \bigcirc \bigcirc \bigcirc $                                                                                                    |   |  |  |  |  |  |  |  |
| $x^{a}  \frac{a}{b}  \int  \bigcap  \sum \prod \left  \left( \begin{array}{c} \end{array} \right) \right\  \parallel \left  \begin{array}{c} \alpha & \beta & \gamma & \delta \\ \epsilon & \varepsilon & \zeta & \eta \end{array} \right  \stackrel{\Gamma}{\Theta} \Delta \left  \begin{array}{c} < > \hat{a} & \check{a} & \cdots \\ \leq \ge \hat{a} & \check{a} & \cdots \\ \vdots & \vdots & \vdots \end{array} \right  \stackrel{(n)}{(r)}$ |   |  |  |  |  |  |  |  |
| Latin Modern $(10pt)$ Normal $110$ Transpart $\vec{a}$ $\vec{a}$ Equation (LaTeX): $\vec{a}$ $\vec{a}$ $\vec{a}$ $\vec{a}$ $\vec{a}$                                                                                                    |   |  |  |  |  |  |  |  |
| e. คลิกเลือกรูปแบบเพื่อแทรกสมการ<br>จากตัวอย่าง เลือกรูปแบบ $ar{a}$                                                                                                    |   |  |  |  |  |  |  |  |
|                                                                                                    | 1 |  |  |  |  |  |  |  |

f. แทนค่าลงในวงเล็บปีกกา { } ที่ช่องสีเหลือง <u>จากตัวอย่าง</u> แทนค่า × ลงในวงเล็บปีกกา { }

| Equation Editor                                                                               |  |  |  |  |  |  |  |  |  |  |
|-----------------------------------------------------------------------------------------------|--|--|--|--|--|--|--|--|--|--|
| $\begin{array}{c c c c c c c c c c c c c c c c c c c $                                        |  |  |  |  |  |  |  |  |  |  |
| <b>\bai</b> ∰ f. แทนค่าลงในวงเล็บปีกกา { }<br><u>จากตัวอย่าง</u> แทนค่า × ลงในวงเล็บปีกกา { } |  |  |  |  |  |  |  |  |  |  |

g. สมการที่สร้างจะแสดงตัวอย่างที่ Preview จากนั้นคลิกที่ปุ่ม OK

| Equation Editor                                                        | ×   |
|------------------------------------------------------------------------|-----|
| $\begin{array}{c c c c c c c c c c c c c c c c c c c $                 |     |
| Preview:<br>x สมการที่สร้างจะแสดงตัวอย่างที่ Preview g. คลิกที่ปุ่ม OK |     |
| powered by About   Install   Forum   CodeCogs © 2007-2014              | cel |

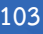

## h. แสดงสมการที่สร้าง ดังภาพนี้

### \* ถ้าต้องการแก้ไขสมการ ให้ไฮไลท์ที่สมการ จากนั้น double click ที่สมการนั้น

| Abs                                    | Abstract *                                            |                                                    |                                                    |                                                |                                                     |                                                      |                                                                   |                                                       |                                                    |                                                 |                                                  |                                                                                           |                                                                      |                                                                                                    |
|----------------------------------------|-------------------------------------------------------|----------------------------------------------------|----------------------------------------------------|------------------------------------------------|-----------------------------------------------------|------------------------------------------------------|-------------------------------------------------------------------|-------------------------------------------------------|----------------------------------------------------|-------------------------------------------------|--------------------------------------------------|-------------------------------------------------------------------------------------------|----------------------------------------------------------------------|----------------------------------------------------------------------------------------------------|
| þ                                      | Ĉ                                                     | В                                                  | Ι                                                  | U                                              | f×                                                  | ײ                                                    | ×₂                                                                | P                                                     | š?                                                 | $\diamond$                                      | 23                                               | L Upload                                                                                  | ÷                                                                    | 0                                                                                                    |
| ฝ่าย<br>เดิน<br>อก เ<br>เกี่ย<br>ชุก เ | นครกาถ<br>เน่นนันด<br>เดออกถุ<br>กินเผือา<br>มุกป่าดง | บูจน จั<br>ต์นองเส่<br>บูาผ่าน<br>นเผือด<br>เป่าแด | ัดพลพา<br>ถื่อน เก<br>เผ้า เจ้<br>เลือดส<br>ง แฝงเ | วกด่าน<br>เลื่อนม<br>่านครก<br>สลดหม<br>อาเหตุ | ผ่านไป<br>าทั่วออก<br>าญจนบุ<br>เดหน้า ร<br>เอาผล ร | สึบเอา<br>าทิศ หว่<br>วุริน ยิน<br>บเห็นถ้<br>ยลกระเ | เหตุ ใน<br>มันก่อกิ<br>เยุบลช่ <sup>ว</sup><br>าต่อรบ<br>แหน่เศิท | มขอบเข<br>จดัสกร<br>าวศึก พิ<br>รู้ว่าทบ<br>กไสร้ เท่ | เตรามัย<br>แก่พระ<br>เล็กลาย<br>มบมิทา<br>พื่อลงลั | ນູ ເขาก่<br>ະນคร¢<br>ນູขวัญ<br>ນ รู้ว่า<br>กษณะ | า็พากัน<br>เระหนัก<br>แหลก<br>ราญบร์<br>ให้ ส่งบ | รีบรัด ลัดเล็ดลอ<br>1 เห็นจัตรปักห้า:<br>แสกกมลทะท้าว<br>มิรอด คิดเททอด<br>ท้าวแถลงความ : | ดเลาะดง<br>ชั้น กั้นบบ<br>ร้าวอุระชุ<br>ครัวแตก<br>ก่านนา <i>โ</i> ส | ม ตรงไปทางแม่กษัตริย์ จัดกันซุ่มเป็นกอง มองเอาเหตุเอาผล ยลนิกรรามัญ<br>แบื้องหลังสาร เขาก็ทราบการ โดยขนาด ว่าอุปราชขุนทัพ เร็วรีบกลับมาบ<br>ขุนเมือง เคืองใจราษฎร์ทุกผู้ รู้ตรลอดไพร่นาย เขาทั้งหลายตริกัน ขวัญ<br>แหกหนีหน้าอย่าพะ เขามละบ้านเมือง เปลืองเปล่าผู้หมู่ชน ชวนกันชนกัน<br><sup>4</sup> |

### i. คัดลอกสมการไปยังบทคัดย่อภาษาอังกฤษ โดย คลิกที่สมการ

j.คลิกที่สัญลักษณ์คัดลอก 🗅

| Abstract * j. คลิกที่สัญลักษณ์คัดลอก                     | × ≈ × ₩                | 🛋 Upload           | ±                           |                                   | •                     |
|----------------------------------------------------------|------------------------|--------------------|-----------------------------|-----------------------------------|-----------------------|
| ฝ่ายนครกาญจน จัดพลพวกด่าน ผ่านไปสืบเอาเหตุ ในขอบ         | เซตรามัญ เขาก็พากั     | ันรีบรัด สัดเล็ดสอ | ดเลาะดง ตรงไปทางแม่ก        | เษัตริย์ จัดกันซุ่มเป็นกอง มองเอา | เหตุเอาผล ยลมิกร      |
| รามัญ เดินแน่นนันต์นองเถื่อน เกลื่อนมาทั่วออกทิศ หวันก่อ | กิจดัสกร แก่พระนคร     | เตระหนัก เห็นฉัตร  | เป้กห้าชั้น กั้นบนเบื้องหลั | งสาร เขาก็ทราบการโดยขนาด ว่       | าอุปราชชุนทัพ เร็วรีบ |
| กลับมาบอก แดออกญาผ่านเผ้า เจ้านครกาญจนบุริน ยินยุา       | มลข่าวศึก พิลีกลาญข    | เวัญ แหลกแสกกม     | เลทะท้าว ร้าวอุระซุนเมือง   | เ เคืองใจราษฎร์ทุกผู้ รู้ตรลอดไพ  | ร่นาย เขาทั้งหลายตริ  |
| กัน ขวัญเกี่ยงกินเผือนเผือด เลือดสลดหมดหน้า บเห็นถ้าต่   | จรบ รู้ว่าทบบมิทาน รู่ | รู้ว่าราญบมิรอด คิ | ดเททอดครัวแตก แหกหนึ        | มหน้าอย่าพะ เขามละบ้านเมือง เบ    | ลืองเปล่าผู้หมู่ชน    |
| ชวนกันชนกันชุก บุกป่าดงป่าแดง แฝงเอาเหตุเอาผล ยลกร       | ะแหน่เศิกไสร้ เพื่อลง  | เล้กษณะให้ ส่งท้า  | วแถลงความ ท่านน             |                                   | Poweredby TinyHCE     |

## k. วางเคอร์เซอร์ไว้หลังข้อความ จากนั้นคลิกเมาส์ขวา และวาง (Paste)

|   | Englis                                                                                                    | h            |        |        |        |         |        |                         |                 |         |                   |        |                 |                                                                  |
|---|----------------------------------------------------------------------------------------------------|--------------|--------|--------|--------|---------|--------|-------------------------|-----------------|---------|-------------------|--------|-----------------|------------------------------------------------------------------|
|   | D)                                                                                                    | Ĉ            | В      | I      | U      | f×      | ײ      | $\times_{z}$            | P               | ŝ       | $\langle \rangle$ | 53     | 🛋 Upload        | 土                                                                |
|   | Sed ut perspiciatis, unde omnis iste natus error sit voluptatem accusantium doloremque laudantium, totam rem aperiam eaque ipsa, quae ab illo inventore veritatis et quasi architecto beatae vitae dicta sunt, explicabo. Nemo enim ipsam voluptatem, quia voluptas sit, aspernatur aut odit aut fugit, sed quia consequuntur magni dolores eos, qui ratione voluptatem sequi nesciunt, neque porro quisquam est, qui dolorem ipsum, quia dolor sit amet consectetur adipiscifugi velit. |              |        |        |        |         |        |                         |                 |         |                   |        |                 |                                                                  |
|   | sit amet consectetur adipisci[ng] velit, s<br>voluptatem. Ut enim ad minima veniam วางเคอร์เซอร์ไว้หลังข้อความ<br>bris suscipit laboriosam, nisi ut aliquid ex ea commodi                                                                                                    |              |        |        |        |         |        |                         |                 |         |                   |        |                 |                                                                  |
|   | cons                                                                                                    | equat        | ur? Q  | uis au | tem v  | el eun  | n iure | reprei                  | ienae           | nc, qu  | rmea              | a voiu | plate vent es   | se, quam nihil molestiae consequatur, vel illum, qui dolorem eum |
|   | fugia                                                                                                    | it, quo      | volup  | otas n | ulla p | ariatu  | r?     | Undo<br>Redo            | )               |         |                   |        |                 | Powered by TinyHCE                                               |
| 1 | hese s                                                                                                    | pecifi       | cation | s are  | based  | l on th | e Di   | Cut                     |                 |         |                   | nt     | ternational sta | andard used to describe journal content.                         |
| / | \dditi<br>(eywo                                                                                                    | onal<br>ords | Refir  | neme   | ents   |         | C      | Paste<br>Paste<br>Selee | e and<br>ct All | Match   | Style             | ;      | )               | มาส์ขวา และวาง (Paste)                                           |
|   |                                                                                                    |              |        |        |        |         |        | Print                   |                 |         |                   |        |                 | ©                                                                |
| 9 | oggu                                                                                                    | rtino        | Aae    | ncie   | s      |         |        | Lang<br>Writi           | uage<br>ng Dir  | Setting | gs                | •      |                 |                                                                  |
| Ī |                                                                                                    |              |        |        | -      |         |        | 🕐 A                     | dBlock          | c       |                   | •      |                 | <b>@</b>                                                         |
| L |                                                                                                    |              |        |        |        |         |        | Inspe                   | ect             |         |                   |        |                 |                                                                  |

## สมการที่สร้างจะแสดงดังภาพนี้

| Suace                                                                                                    | ŧ.                            |                                                 |                                                     |                                                          |                                                               |                            |                                                                   |                                                                                                    |  |  |
|----------------------------------------------------------------------------------------------------|-------------------------------|-------------------------------------------------|-----------------------------------------------------|----------------------------------------------------------|---------------------------------------------------------------|----------------------------|-------------------------------------------------------------------|----------------------------------------------------------------------------------------------------|--|--|
| Ъ Ю                                                                                                    | В                             | ΙL                                              | <u>1</u> × <sup>2</sup>                             | ×, P                                                     | % ↔                                                           | 53                         | 🛋 Upload                                                          | ±. 🔮                                                                                                    |  |  |
| ฝ่ายนครกาญจน จัดพลพวกด่าน ผ่านไปสืบเอาเหตุ ในขอบเขตรามัญ เขาก็พากันรีบรัด ลัดเล็ดลอดเลาะดง ตรงไปทางแม่กษัตริย์ จัดกันซุ่มเป็นกอง มองเอาเหตุเอาผล ขลนิกร<br>รามัญ เดินแน่นนันต์นองเถื่อน เกลื่อนมาทั่วออกทิศ หวันก่อกิจดัสกร แก่พระนครตระหนัก เห็นฉัดรปักห้าชั้น กับบนเบื้องหลังสาร เขาก็ทราบการโดยขนาด ว่าอุปราชซุนทัพ เร็วรีบ<br>กลับมาบอก แดออกญาผ่านเผ้า เจ้านครกาญจนบุริน ยินยุบลช่าวศึก พลีกลาญขวัญ แหลกแสกกมลทะท้าว ร้าวอุระชุนเมือง เคืองใจราษฎร์ทุกผู้ รู้ตรลอดไพร่นาย เขาทั้งหลายตริ<br>กลับมาบอก แดออกญาผ่านเผ้า เจ้านครกาญจนบุริน ยินยุบลช่าวศึก พลีกลาญขวัญ แหลกแสกกมลทะท้าว ร้าวอุระชุนเมือง เคืองใจราษฎร์ทุกผู้ รู้ตรลอดไพร่นาย เขาทั้งหลายตริ<br>กัน ขวัญเกี่ยงกินเผือนเผือด เลือดสลดหมดหน้า บเห็นถ้าต่อรบ รู้ว่าทบบมิทาน รู้ว่าราญบมิรอด คิดเททอดครัวแตก แหกหนีหน้าอย่าพะ เขามละบ้านเมือง เปลื่องเปล่าผู้หมู่ชน ชวน<br>กันชนกันซุก บุกปาดงปาแดง แฝงเอาเหตุเอาผล ขลกระแหน่เติกไสร้ เพื่อลงลักษณะให้ ส่งท้าวแถลงความ ท่านนา 🛣 |                               |                                                 |                                                     |                                                          |                                                               |                            |                                                                   |                                                                                                    |  |  |
|                                                                                                    |                               |                                                 |                                                     |                                                          |                                                               |                            |                                                                   | Powered by TinyHCE                                                                                                    |  |  |
| nalish                                                                                                    |                               |                                                 |                                                     |                                                          |                                                               |                            |                                                                   |                                                                                                    |  |  |
| Dr 💼                                                                                                    | в                             | 7 1                                             | J X <sup>2</sup>                                    | X. P                                                     | ~~~~~~~~~~~~~~~~~~~~~~~~~~~~~~~~~~~~~~~                       | 58                         | Upload                                                            | .+.                                                                                                    |  |  |
| Sed ut pe<br>inventore<br>fugit, sed                                                                                                    | rspicia<br>veritat<br>quia co | tis, unde<br>tis et qua<br>onsequu<br>etur adii | omnis ist<br>isi archite<br>ntur mag<br>pisci[ng] y | e natus eri<br>cto beatae<br>ni dolores<br>relit. sed qu | or sit volup<br>vitae dicta :<br>eos, qui rati<br>iia non num | tatem<br>sunt, e<br>one vo | accusantium o<br>xplicabo. Nem<br>oluptatem sequ<br>Idol eius moo | doloremque laudantium, totam rem aperiam eaque ipsa, quae ab illo<br>no enim ipsam voluptatem, quia voluptas sit, aspernatur aut odit aut<br>ui nesciunt, neque porro quisquam est, qui dolorem ipsum, quia dolor<br>li tempora incildildunt. ut labore et dolore magnam aliquam quaerat |  |  |

#### 3.3 List of Contributors : ข้อมูลผู้แต่ง

3.3.1 ค่าเริ่มต้น (default) ของระบบ ผู้แต่งหลัก คือ User ที่ Log in เพื่อส่งบทความ หากต้องการ
 เพิ่มเติมข้อมูล หรือแก้ไขให้คลิกที่สัญลักษณ์ ▶ จากนั้นคลิกที่ลิงก์ Edit

\* ถ้าบทความนี้มีผู้แต่ง 1 คน ให้ไปยังขั้นตอนที่ 3.4

3.3.2 ถ้ามีผู้แต่งมากกว่า 1 คน ให้คลิกที่ลิงก์ Add Contributor

| List of Contributors | 3.3.2 คลิกที่ลิงก์ Ac         | 3.3.2 คลิกที่ลิงก์ Add Contributor Add Contribut |                 |  |  |  |
|----------------------|-------------------------------|--------------------------------------------------|-----------------|--|--|--|
| Name                 | mail                          |                                                  | In Browse Lists |  |  |  |
| ▶ อุมาพร เย็บปัก     | uthor.thaijo@gmail.com Author | <b>⊻</b>                                         |                 |  |  |  |

3.3.3 กรอกข้อมูลผู้แต่ง ดังนี้

- First name : ชื่อ
- Last name : นามสกุล
- Email : อีเมล
- Country : ประเทศ
- Affiliation : สถาบันหรือหน่วยงานที่สังกัด (แสดงสัญลักษณ์ลูกโลก <sup>S</sup> เนื่องจากวารสาร ตั้งค่าให้ใส่ข้อมูล 2 ภาษา)
- 3.3.4 คลิกเลือก 🗹 ที่ตำแหน่ง Author
- 3.3.5 <u>กรณีเป็นผู้แต่งหลัก</u>ให้เลือก 🗹 ที่ Principal contact for editorial correspondence.
  - \* ถ้า<u>ไม่ใช่ผู้แต่งหลัก</u> ไม่ต้องคลิกเลือก ให้ไปยังขั้นตอนถัดไป
- 3.3.6 คลิกเลือก 🗹 Include this contributor in browse lists?
- 3.3.7 คลิกที่ปุ่ม Save

4

Author >> New Submission

| Add Contributor                                                                                                    | <b> X</b>                                                                                                    |
|----------------------------------------------------------------------------------------------------|----------------------------------------------------------------------------------------------------|
| — First name : ชื่อ                                                                                                    | Last name : นามสกุล                                                                                                    |
| Name                                                                                                    | `                                                                                                    |
| ์<br>อานนท์                                                                                                    | พงษ์ใหญ่                                                                                                    |
| First Name * Middle Name                                                                                                    | Last Name *                                                                                                    |
|                                                                                                    |                                                                                                    |
| Contact                                                                                                    |                                                                                                    |
|                                                                                                    |                                                                                                    |
|                                                                                                    |                                                                                                    |
|                                                                                                    |                                                                                                    |
| Country : ประเทศ                                                                                                    |                                                                                                    |
| Country'                                                                                                    |                                                                                                    |
| Thailand                                                                                                    | •                                                                                                    |
| Country *                                                                                                    |                                                                                                    |
|                                                                                                    |                                                                                                    |
| User Details                                                                                                    |                                                                                                    |
|                                                                                                    |                                                                                                    |
| Suffix                                                                                                    |                                                                                                    |
|                                                                                                    |                                                                                                    |
|                                                                                                    |                                                                                                    |
| Aff                                                                                                    | listion . สถานับหรือหน่วยเวาเพื่องถือ                                                                                                    |
| URL ORCID iD AIT                                                                                                    |                                                                                                    |
|                                                                                                    |                                                                                                    |
| School of Energy Environment and Materials, King Mongk                                                                                                    | ut's University of Technolog                                                                                                    |
| Affiliation                                                                                                    |                                                                                                    |
|                                                                                                    |                                                                                                    |
| คณะพลังงางสิ่งแวดล้องและวัสด งเหาวิทยาลัยเทคโงโลยีพระออ                                                                                                    | าแกล้วรายเสี                                                                                                    |
| คณะพลังงานสิ่งแวดล้อมและวัสดุ มหาวิทยาลัยเทค โน โลยีพระจอ                                                                                                    | มเกล้าธนบุจี                                                                                                    |
| คณะพลังงานสิ่งแวดล้อมและวัสดุ มหาวิทยาลัยเทคโนโลยีพระจอ<br>□                                                                                                    | มเกล้าธนบุจี                                                                                                    |
| คณะพลังงานสิ่งแวดล้อมและวัสดุ มหาวิทยาลัยเทคโนโลยีพระจอ<br>□                                                                                                    | มเกล้าธนบุรี<br>Luna Luna Luna Co                                                                                                    |
| คณะพลังงานสิ่งแวดล้อมและวัสดุ มหาวิทยาลัยเทคโนโลยีพระจอ                                                                                                    | มเกล้าธนบุรี<br>LUpload 🛨 🕑                                                                                                    |
| คณะพลังงานสิ่งแวดล้อมและวัสดุ มหาวิทยาลัยเทคโนโลยีพระจอ<br>⊡                                                                                                    | มเกล้าธนบุรี<br>🚰 🖿 Upload 土                                                                                                    |
| คณะพลังงานสิ่งแวดล้อมและวัสดุ มหาวิทยาลัยเทคโนโลยีพระจอ<br>D                                                                                                    | มเกล้าธนบุรี<br>LUpload <u>+</u>                                                                                                    |
| คณะพลังงานสิ่งแวดล้อมและวัสดุ มหาวิทยาลัยเทคโนโลยีพระจอ<br>⊡ 🛱 B I U × ×₂ & ※ ↔                                                                                                    | มเกล้าธนบุรี<br>LUpload 🛨                                                                                                    |
| คณะพลังงานสิ่งแวดล้อมและวัสดุ มหาวิทยาลัยเทคโนโลยีพระจอ<br>□ ■ B I □ ײ ×₂ ♂ č? <>                                                                                                    | มเกล้าธนบุรี<br>LUpload  t                                                                                                    |
| คณะพลังงานสิ่งแวดล้อมและวัสดุ มหาวิทยาลัยเทคโนโลยีพระจอ<br>⊡ n B I ⊔ × × , & X <>                                                                                                    | มเกล้าธนบุรี<br>LUpload  L                                                                                                    |
| คณะพลังงานสิ่งแวดล้อมและวัสดุ มหาวิทยาลัยเทคโนโลยีพระจอ<br>□                                                                                                    | มเกล้าธนบุรี                                                                                                    |
| คณะพลังงานสิ่งแวดล้อมและวัสดุ มหาวิทยาลัยเทคโนโลยีพระจอ                                                                                                    | มเกล้าธนบุรี<br>LUpload <u>+</u> Co<br>Powered by TinyHCE                                                                                                    |
| คณะพลังงานสิ่งแวดล้อมและวัสดุ มหาวิทยาลัยเทคโนโลยีพระจอ                                                                                                    | มเกล้าธนบุรี<br>โป Upload 🛨 📀                                                                                                    |
| คณะพลังงานสิ่งแวดล้อมและวัสดุ มหาวิทยาลัยเทคโนโลยีพระจอ<br>□ ■ B I U × ×₂ & ♡? <>><br>Bio Statement (e.g., department and rank)<br>Contributor's role *                                                                                                    | มเกล้าธนบุรี<br>โป Upload 土 <table-cell></table-cell>                                                                                                    |
| คณะพลังงานสิ่งแวดล้อมและวัสดุ มหาวิทยาลัยเทค โน โลยีพระจอ         □       □       B       I       U       x²       x₂       S       S         Image: Statement (e.g., department and rank)         Bio Statement (e.g., department and rank)         Contributor's role *         Image: Author         3.3.4 เสืออาที่ตัวแหม่ง Author                                                                                                    | มเกล้าธนบุรี<br>โป Upload 土 <table-cell></table-cell>                                                                                                    |
| คณะพลังงานสิ่งแวดล้อมและวัสดุ มหาวิทยาลัยเทคโนโลยีพระจอ         Image: Contributor's role *         Image: Author Translator         3.3.4 เลือกที่ตำแหน่ง Author                                                                                                    | มเกล้าธนบุรี<br>LUpload <u>+</u> ©<br>Powered by TinyHCE<br>3.3.5 กรณีเป็นผู้แต่งหลักให้คลิกเลือกที่ Principal                                                                                                    |
| คณะพลังงานสิ่งแวดล้อมและวัสดุ มหาวิทยาลัยเทค โน โลยีพระจอ         Image: Barger of the statement of the statement (e.g., department and rank)         Bio Statement (e.g., department and rank)         Contributor's role *         Image: Author         3.3.4 เลือกที่ตำแหน่ง Author                                                                                                    | มเกล้าธนบุจี<br>IDUpload ±<br>Powered by TroyHCE<br>3.3.5 กรณีเป็นผู้แต่งหลักให้คลิกเลือกที่ Principal<br>contact for editorial correspondence                                                                                                    |
| คณะพลังงานสิ่งแวดล้อมและวัสดุ มหาวิทยาลัยเทค โน โลยีพระจอ         Image: Barger of the statement of the statement (e.g., department and rank)         Bio Statement (e.g., department and rank)         Contributor's role *         Author         3.3.4 เลือกที่ตำแหน่ง Author         Translator         Principal contact for editorial correspondence.                                                                                                    | มเกล้าธนบุรี<br>I Upload to Construct the Image State State S |
| คณะพลังงานสิ่งแวดล้อมและวัสดุ มหาวิทยาลัยเทค โน โลยีพระจอ         Image: Barger of the second second seco | มเกล้าธนบุรี<br>▲ Upload                                                                                                    |
| คณะพลังงานสิ่งแวดล้อมและวัสดุ มหาวิทยาลัยเทค โน โลยีพระจอ         Image: Barger of the second second seco | มเกล้าธนบุรี<br>▲ Upload                                                                                                    |
| คณะพลังงานสิ่งแวดล้อมและวัสดุ มหาวิทยาลัยเทคโนโลยีพระจอ         Image: Bio Statement (e.g., department and rank)         Bio Statement (e.g., department and rank)         Contributor's role *         Image: Author         3.3.4 เลือกที่ตำแหน่ง Author         Principal contact for editorial correspondence.         Image: Include this contributor in browse lists?                                                                                                    | มเกล้าธนบุรี<br>► Upload ± ©<br>Powered by TinyHCE<br>3.3.5 กรณีเป็นผู้แต่งหลักให้คลิกเลือกที่ Principal<br>contact for editorial correspondence.<br>* ถ้าไม่ใช่ผู้แต่งหลัก ไม่ต้องคลิกเลือก                                                                                                    |
| คณะพลังงานสิ่งแวดล้อมและวัสดุ มหาวิทยาลัยเทค โน โลยีพระจอ         Image: Barger of the second second seco | มเกล้าธนบุจี<br>IDUpload ± Conserved by TroyHCE<br>3.3.5 กรณีเป็นผู้แต่งหลักให้คลิกเลือกที่ Principal contact for editorial correspondence. * ถ้าไม่ใช่ผู้แต่งหลัก ไม่ต้องคลิกเลือก<br>ออก Include this contributor in browse lists?                                                                                                    |
| คณะพลังงานสิ่งแวดล้อมและวัสดุ มหาวิทยาลัยเทค โน โลยีพระจอ         Image: Barger and statement (e.g., department and rank)         Bio Statement (e.g., department and rank)         Contributor's role *         Author         3.3.4 เลือกที่ตำแหน่ง Author         Principal contact for editorial correspondence.         Include this contributor in browse lists?         * Denotes required field                                                                                                    | มมกล้าธนบุรี<br>I Upload 1 Image: Control Image: Control Image: Con |
| คณะพลังงานสิ่งแวดล้อมและวัสดุ มหาวิทยาลัยเทค โนโลยีพระจอ         Image: Book of the statement of the statement (e.g., department and rank)         Bio Statement (e.g., department and rank)         Contributor's role *         Author         3.3.4 เลือกที่ตำแหน่ง Author         Translator         Principal contact for editorial correspondence.         Include this contributor in browse lists?         3.3.7 คลิกที่น่าม Save                                                                                                    | มเกล้าธนบุรี<br>■ Upload                                                                                                    |
| คณะพลังงานสิ่งแวดล้อมและวัสดุ มหาวิทยาลัยเทค โน โลยีพระจอ         Image: Bio Statement (e.g., department and rank)         Bio Statement (e.g., department and rank)         Contributor's role *         Image: Author         3.3.4 เลือกที่ตำแหน่ง Author         Principal contact for editorial correspondence.         Image: Principal contact for editorial correspondence.         Image: Author         3.3.6 เลือกที่ปุ่ม Save         Save                                                                                                    | มเกล้าธนบุรี<br>■ Upload                                                                                                    |

Author >> New Submission

#### 3.3.8 จะแสดงตามภาพด้านล่างนี้

| List of Contributors |                         |        | Order           | Add Contributor |
|----------------------|-------------------------|--------|-----------------|-----------------|
| Name                 | E-mail                  | Role   | Primary Contact | In Browse Lists |
| อุมาพร เย็บปัก       | author.thaijo@gmail.com | Author |                 |                 |
| ▶ อานนท์ พงษ์ใหญ่    | o_rara@hotmail.com      | Author |                 |                 |

3.4 Keywords : คำสำคัญ โดยการใส่ทีละคำโดยกด Enter เพื่อใส่คำถัดไป (แสดงสัญลักษณ์ลูกโลก 😵 เนื่องจากวารสารตั้งค่าให้ใส่ข้อมูล 2 ภาษา)

| Keywords<br>นครกาญจน × พระนครตระหนัก × บุกป่าดงป่าแดง × | 3.4 กรอกคำสำคัญ (Keywords)               | Q |
|---------------------------------------------------------|------------------------------------------|---|
| sed quia × numquam × qui dolorem × English              | เดยการเสทสะคา เดย กด Enter เพื่อเสคาถดเบ |   |

3.5 Supporting Agencies : หน่วยงานที่สนับสนุน/ให้ทุน กรณีไม่มีหน่วยงานสนับสนุน/ให้ทุน ไม่ต้อง

กรอก (แสดงสัญลักษณ์ลูกโลก 🍳 เนื่องจากวารสารตั้งค่าให้ใส่ข้อมูล 2 ภาษา)

| supporting Agencies |   |
|---------------------|---|
|                     | ۲ |

3.6 References : เอกสารอ้างอิง ใส่ข้อมูลเอกสารอ้างอิงของบทความ

3.7 คลิกที่ปุ่ม Save and continue

| References                                                                  |                                                                |                                    |
|-----------------------------------------------------------------------------|----------------------------------------------------------------|------------------------------------|
| 1. Thomson Reuters, Thomson Scientific Master Journal List [Online], A      | Available: http:// scientific. <u>thomson</u> .com/mjl/ [26 Ju | ne 2008] (In Thai)                 |
| 2. Thomson Reuters, The Thomson Scientific Journal Selection Proces         |                                                                | .com/free/essays/                  |
| selectionofmaterial/journal selection/ [26 June 2008] (In Thai)             | 3.6 References (เอกสารอ้างอิง)                                 |                                    |
| 3. Garfield, E., 1990, "How ISI Selects Journals for Coverage: Quantitation |                                                                | nts, Vol. 13, No. 22, pp. 185-193. |
| 4. Kivinen, O. and Hedman, J., 2008, "World-wide University Rankings        | - A Scandinavian Approach", Scientometrics, Vol.               | 74, No. 3, pp. 391-408.            |
|                                                                             |                                                                |                                    |
|                                                                             |                                                                |                                    |
| Save and continue 3.7 คลิกที่ปุ่ม Save and contin                           | nue                                                            |                                    |
|                                                                             |                                                                |                                    |

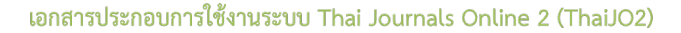

#### Step 4 : Confirmation

4.1 หลังจากตรวจสอบความถูกต้องเรียบร้อยแล้ว ให้คลิกที่ปุ่ม Finish Submission

| Submit an Ar                                        | ticle                                 |                    |                 |                                                             |
|-----------------------------------------------------|---------------------------------------|--------------------|-----------------|-------------------------------------------------------------|
| 1. Start                                            | 2. Upload Submission                  | 3. Enter Metadata  | 4. Confirmation | 5. Next Steps                                               |
| Your submission<br>continuing Whe<br>Finish Submiss | n has bee<br>en you ar<br>sion Cancel | ່າປຸ່ມ Finish Subn | to review       | v and adjust any of the information you have entered before |

- 4.2 คลิกที่ปุ่ม OK เพื่อเสร็จสิ้นกระบวนการส่งบทความ (Submission)
  - \* ถ้า<u>คลิกที่ปุ่ม OK</u> แล้ว จะ<u>ไม่สามารถย้อนกลับไปแก้ไขข้อมูล</u>ได้

| Confirm         |                    | ×                            |
|-----------------|--------------------|------------------------------|
| Are you sure yo | u wish to submit   | this article to the journal? |
| OK Cancel       | 4.2 คลิกที่ปุ่ม OK |                              |

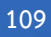

Author >> New Submission

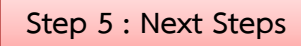

5.1 เสร็จสิ้นกระบวนการส่งบทความ (Submission) จากนั้นคลิกที่ลิงก์ Return to your dashboard

| Submit an Article                                              |                          |                     |                                                      |
|----------------------------------------------------------------|--------------------------|---------------------|------------------------------------------------------|
| 1. Start 2. Upload Submission                                  | 3. Enter Metadata        | 4. Confirmation     | 5. Next Steps                                        |
|                                                                |                          |                     |                                                      |
| Submission complete                                            | 1                        |                     |                                                      |
| Thank you for your interest in pub                             | lishing with Test Journa | al ThaiJo2.         |                                                      |
| What Happens Next?                                             |                          |                     |                                                      |
| The journal has been notified of y                             | our submission, and yo   | u've been emailed a | a confirmation for your records. Once the editor has |
| reviewed the submission, they wil                              | l contact you.           |                     |                                                      |
| For now, you can:                                              |                          |                     |                                                      |
| • <u>Review this submission</u>                                | _ , a da                 | б <u>р</u> ., .     |                                                      |
| <u>Create a new submission</u> <u>Return to your dashboard</u> | 5.1 คลกทล                | งก Return to        | your dashboard                                       |

5.2 เข้าสู่หน้า Dashboard

🕌 My Queue คือ บทความที่อยู่ในกระบวนการประเมินบทความ

- ID ของบทความ : 105342
- ขั้นตอนของบทความ : Submission

🕌 Archives คือ บทความที่ได้รับการตีพิมพ์และเข้าสู่ตัวเล่มวารสารที่ออนไลน์เรียบร้อยแล้ว

\* ถ้าต้องการเข้าสู่บทความให้คลิกที่ชื่อของบทความ จากนั้นจะเข้าสู่ขั้นตอน 5.4

| บทความที่อยู่ในกระบวนการประเมินบทความ<br>                             | บทความที่ได้รับการตีพิมพ์และเข้าสู่ตัวเล่มวารสารที่ออนไลน์เรีย | บบร้อยแล้ว |
|-----------------------------------------------------------------------|----------------------------------------------------------------|------------|
| Submissions<br>Submissions<br>My Queue Archives<br>My Assigned        | * ถ้าต้องการเข้าสู่บทความให้คลิกที่แถบของบทความ                | Ø Help     |
| 105615 อุมาพร เย็บปัก, อานนท์ พงษ์ใหญ<br>Aspernatur aut odit aut fugi | ti, sed quia consequuntur magni dolores eos, qui               |            |

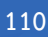

| เอกสารประกอบการใช้งานระบบ<br>◆                                  | Thai Journals Online 2 (ThaiJO2)                |      |                                                      |           | 111     |
|-----------------------------------------------------------------|-------------------------------------------------|------|------------------------------------------------------|-----------|---------|
| Author >><br>5.3 เข้าสู่หน้าของ                                 | New Submission<br>บทความ โดยมีรายละเอียด ดังนี้ | ข้เ  | อมูลต่างๆ ของบทความที่กรอ<br>Step 3 : Enter Metadata | กใน<br>ง  |         |
| ชื่อเรื่อง และ ชื่อผู้                                          | แต่ง ที่กรอกใน Step 3 : Enter Metadata          |      | Submission Library                                   | View M    | etadata |
| Aspernatur aut odit aut fugi<br>อุมาพร เย็บปัก, อานนท์ พงษ์ใหญ่ | it, sed quia consequuntur magni dolores eos, qu | ıi   |                                                      |           |         |
| Submission Review C                                             | Copyediting Production ขั้นตอนของบท             | ความ | <u>จากรูป</u> บทความอยู่ที่สถานะ                     | Submis    | ssion   |
| Submission Files                                                | ไฟล์ที่อัพโหลด Step 2 : Upload Submission       |      |                                                      | Q S       | earch   |
| <ul> <li>267501-1 author_thaijo,</li> </ul>                     | Author, บทความทดสอบ.docx                        |      | Article Text                                         |           |         |
|                                                                 |                                                 |      | Dov                                                  | wnload Al | l Files |
|                                                                 | ข้อความถึงบรรณาธิการ (Editor) Step 1 : St       | art  |                                                      |           |         |
| Pre-Review Discussions                                          | * ถ้าไม่ได้กรอก จะไม่แสดง (No Items)            |      |                                                      | Add discu | ussion  |
| Name                                                            | From                                            |      | Last Reply                                           | Replies   | Closed  |
|                                                                 | No Items                                        |      |                                                      |           |         |

\*\*\*หลังจากเสร็จสิ้นกระบวนการส่งบทความ (Submission) เรียบร้อยแล้ว\*\*\*

ผู้แต่ง (Author) จะได้รับ Email ขอบคุณจากวารสาร เรื่อง "Submission Acknowledgement"

| ?  | <b>ชาตรี วงษ์แก้ว</b> <editor.thaijo@gmail.com><br/>ถึง ฉัน ฃ</editor.thaijo@gmail.com>                                                                                                    | 13:43 (17 นาทีที่ผ่านมา) 🖄 🦘 🔻                                                                                                    |
|----|----------------------------------------------------------------------------------------------------|----------------------------------------------------------------------------------------------------|
| ۲  | ข้อความนี้อาจไม่ได้ถูกส่งโดย: editor.thaijo@gmail.com เรียนรู้เพิ่มเติม รายงา                                                                                                    | พืชชิง                                                                                                    |
| ŻA | อังกฤษ → ไทย + แปลข้อความ<br>Miss อุมาพร เข็บปีก:<br>Thank you for submitting the manuscript, "Aspernatur aut odit aut fugit, sed<br>online journal management system that we are using, you will be able to trad<br>Manuscript URL //tcl-thaijo.org/index.php/Demo/authorDashboard/submissi | การเข้าสู่บทความให้คลิกลิงก์ URL<br>เม่ล consequentur magni dolores eos, qui" to Test Journal ThaUo2. With the<br>k its progress through the editorial process by logging in to the journal web site:<br><u>on/105615</u> |
|    | Username: author_thaijo<br>If you have any questions, please contact me. Thank you for considering thi<br>ชาตวี วงษ์แก้ว<br>ThaiJo Demo Journal Editor ( <u>ochakaew@yahoo.com)</u>                                                                                                    | i journal as a venue for your work.                                                                                                    |

อีกทั้ง ผู้แต่งร่วม จะได้รับ Email เรื่อง "Submission Acknowledgement" แต่เนื้อหาใน Email จะแจ้งว่า คุณ...ชื่อผู้แต่งหลัก... ได้ส่งบทความเรื่อง "...... ทากคุณมี ข้อสงสัยหรือคำถามเพิ่มเติมกรุณาติดต่อบรรณาธิการวารสาร

| [demo] Submission Acknowledgement                                                                                                    |
|----------------------------------------------------------------------------------------------------|
| Santi Ittiritmeechai <ochakaew@kmutt.ac.th> 📓 🗲 ดอบกลับ 🗸<br/>เมื่อวามนี้, 15:51<br/>คณ ะ</ochakaew@kmutt.ac.th>                                            |
| Hello,                                                                                                    |
| Miss อุมาพร เย็บมัก has submitted the manuscript, "Aspernatur aut odit aut fugit, sed quia consequuntur magni dolores eos, qui"<br>to Test Journal ThaiJo2. |
| If you have any questions, please contact me. Thank you for considering this journal as a venue for your work.                                              |
| Santi Ittiritmeechai                                                                                                    |
| ThaiJo Demo Journal Editor (ochakaew@yahoo.com)                                                                                                    |
|                                                                                                    |

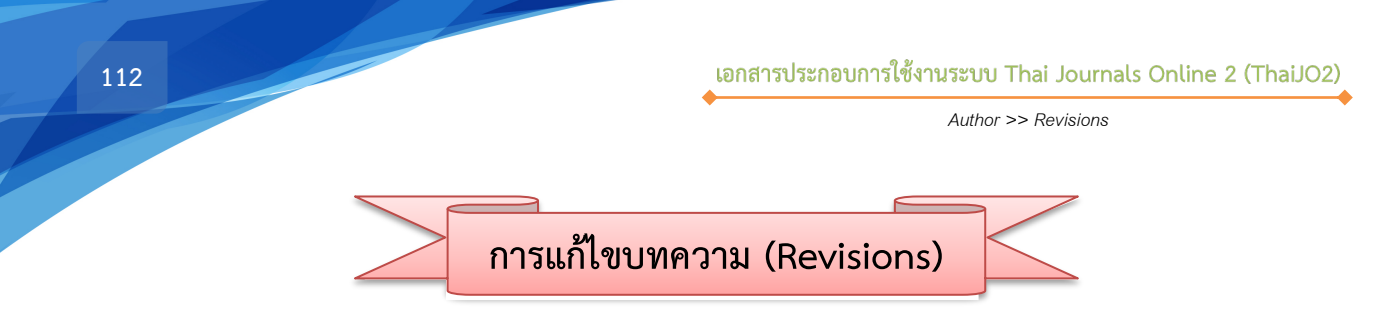

1. ผู้แต่ง (Author) จะได้รับ Email จากบรรณาธิการ (Editor) เพื่อให้แก้ไขบทความ เรื่อง "Editor Decision"

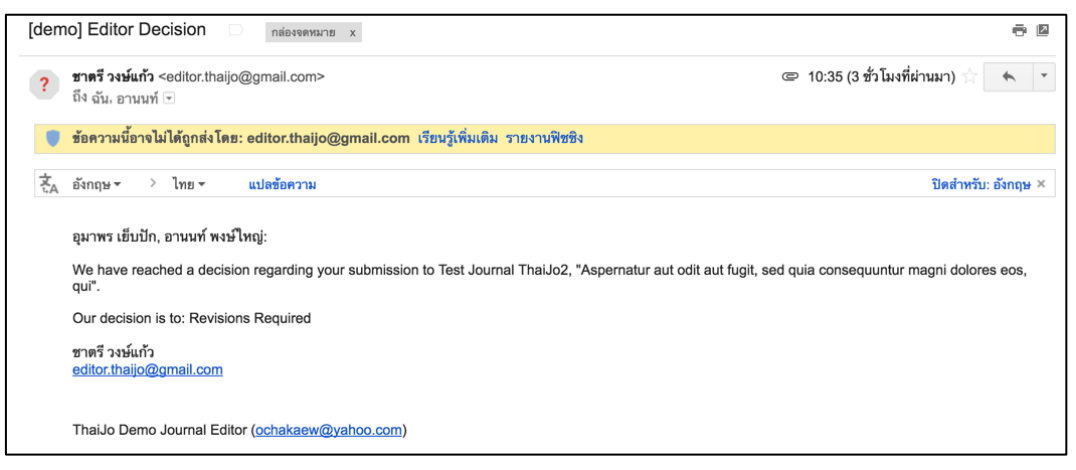

2. การเข้าถึงบทความ สามารถทำได้ 2 วิธี ดังนี้

### <u>วิธีที่ 1 เมนู Tasks :</u>

- เข้าสู่เว็บไซต์วารสาร และ Log in เข้าสู่ระบบ
- เข้าสู่หน้า Dashboard จะแสดงลิงก์เรื่อง "Revision required." และด้านล่างลิงก์จะแสดงชื่อบทความ
- คลิกที่ลิงก์ "Revision required"

| тн                                                        | Register Current Archives Submissions About + Annou                                                                                                    | incements TCI Author Guidelines                   | Search               |
|-----------------------------------------------------------|----------------------------------------------------------------------------------------------------|---------------------------------------------------|----------------------|
| Hom<br>Usern<br>Passw<br>Pass<br>Forgot<br>Z Kee<br>Logit | ie / Login<br>ame<br>name<br>Log in ເປົ້າสู่ระบบ<br>word<br>your password?<br>ip me logged in<br>a Register                                                                                                    | Home ThaiJo THAIJO Manual For Author For Reviewer |                      |
| ssions                                                    | sts 2         Revision required.         Aspernatur aut odit aut fugit, sed quia consequuntur magni dolores eos, qui         ชาตรี วงษ์แก้ว started a discussion: แก้ไขบทความ:<br>ได้มีกลารแบบนี้ พากน<br>Aspernatur aut odit aut fugit, sed quia consequuntur mag | English<br>Jทความ<br>New Sub                      | View Site<br>mission |

1 - 2 of 2 items

O Review

### <u>วิธีที่ 2 แถบเมนู My Queue</u>

- เข้าสู่เว็บไซต์วารสาร และ Log in เข้าสู่ระบบ
- เข้าสู่หน้า Dashboard แถบเมนู My Queue
  - \* ถ้าต้องการตรวจสอบรายละเอียดเพิ่มเติม ให้คลิกที่สัญลักษณ์ 🗸

|                        |                                                                                                    |                                                                                                    | Register Login                                                                                                    |  |
|------------------------|----------------------------------------------------------------------------------------------------|----------------------------------------------------------------------------------------------------|----------------------------------------------------------------------------------------------------|--|
| - TI                   |                                                                                                    |                                                                                                    |                                                                                                    |  |
|                        |                                                                                                    |                                                                                                    |                                                                                                    |  |
|                        |                                                                                                    | Register Current Archives Submissions About -                                                                                                 | Announcements TCI Author Guidelines                                                                                                    |  |
|                        |                                                                                                    |                                                                                                    | Search                                                                                                    |  |
|                        | Home / Login                                                                                                    |                                                                                                    | Home ThalJo                                                                                                    |  |
|                        | Username                                                                                                    |                                                                                                    | OLIAHT                                                                                                    |  |
|                        | Username                                                                                                    | ¥ ı                                                                                                    | Manual                                                                                                    |  |
|                        | Password                                                                                                    | Log in เขาสูระบบ                                                                                                    |                                                                                                    |  |
|                        | Forgot your password?                                                                                                    |                                                                                                    | For Author                                                                                                    |  |
|                        | Login Register                                                                                                    |                                                                                                    |                                                                                                    |  |
|                        |                                                                                                    |                                                                                                    |                                                                                                    |  |
| Test Journal Thailo?   |                                                                                                    |                                                                                                    | Q English @ View Site                                                                                                    |  |
| Test Journal Thaijo2 🔹 | Tasks 2                                                                                                    |                                                                                                    | 🖓 English 👁 View Site 🛔                                                                                                    |  |
|                        | Tasks 2<br>Submissions                                                                                                    |                                                                                                    | € English 	 View Site ▲                                                                                                    |  |
| Test Journal Thaijo2   | Tasks 2<br>Submissions<br>My Queue Archives                                                                                                 | คลิกที่ชื่อบทความ บทค                                                                                                    | e English ● View Site ▲<br>กวามอยู่ในขั้นตอนการ Review • Help                                                                                                    |  |
| Test Journal Thaijo2   | Tasks 2<br>Submissions<br>My Queue Archives                                                                                                 | คลิกที่ชื่อบทความ<br>เพื่อเข้าสู่บทความ                                                                                                    | <ul> <li>e English          <ul> <li>● English</li> <li>● View Site</li> <li>▲</li> </ul> </li> <li>Provide the point of the point of the poin</li></ul>       |  |
| Test Journal Thaijo2   | Tasks 2<br>Submissions<br>My Queue Archives<br>My Assigned                                                                                  | คลิกที่ชื่อบทความ<br>เพื่อเข้าสู่บทความ<br>Search                                                                                             | <ul> <li>e English e View Site</li> <li>มวามอยู่ในขั้นตอนการ Review</li> <li>o Help</li> <li>New Sue</li> <li>ตรวจสอบรายละเอียดเพิ่มเติม</li> </ul>                                                                                                    |  |
| Test Journal Thaijo2   | Tasks 2<br>Submissions<br>My Queue Archives<br>My Assigned                                                                                  | คลิกที่ชื่อบทความ<br>เพื่อเข้าสู่บทความ<br>Search                                                                                             |                                                                                                    |  |
| Test Journal Thaijo2   | Tasks 2<br>Submissions<br>My Queue Archives<br>My Assigned<br>105615 อุมาพา เฮ็บปัก, อานมท์<br>Aspernatur aut odit<br>Archives              | คลิกที่ชื่อบทความ<br>เพื่อเข้าสู่บทความ<br>Search<br>( <b>พรยใหญ่</b><br>aut fugit, sed quia consequuntur magni dolores eos, o<br>rrequested. | Q English ♥ View Site ▲                                                                                                    |  |
| Test Journal Thaijo2   | Tasks 2<br>Submissions<br>My Queue Archives<br>My Assigned<br>105615 อุมาพร เฮ็มปัก, อามพร์<br>Aspernatur aut odit<br>A Revisions have beer | คลิกที่ชื่อบทความ<br>เพื่อเข้าสู่บทความ<br>search<br>( <b>พรษโหญ่</b><br>aut fugit, sed quia consequuntur magni dolores eos, o<br>rrequested. | <ul> <li></li></ul>                                                                                                    |  |
| Test Journal Thaijo2   | Tasks 2<br>Submissions<br>My Queue Archives<br>My Assigned<br>105615 อุมาพร เฮ็มปัก, อานมท์<br>Aspernatur aut odit<br>A Revisions have beer | คลิกที่ชื่อบทความ     บทความ       เพื่อเข้าสู่บทความ     Search       รearch     Search       มมีมู่ประเมินบท                                | <ul> <li>              € English ● View Site ▲          </li> <li>              Increase in the second second s</li></ul> |  |

สัญลักษณ์ <sup>A</sup> คือ ผู้ประเมินบทความ (Reviewer) สัญลักษณ์ <sup>E</sup> คือ ไฟล์ที่หัวข้อ Revision

สัญลักษณ์ 🤗 คือ ข้อความระหว่างบรรณาธิการ (Editor) กับ ผู้แต่ง (Author)

| My Assigned                                              |                                                                                         | Q              | Search               |                        | New Submission     |
|----------------------------------------------------------|-----------------------------------------------------------------------------------------|----------------|----------------------|------------------------|--------------------|
| 105615 <b>ຄຸມາพร ເອ็ນປັ</b><br>Aspernatur<br>🋕 Revisions | <b>ก, อานนท์ พงษ์ใหญ่</b><br>aut odit aut fugit, sed quia conse<br>have been requested. | quuntur magn   | i dolores eos, qui   | O Review               | ^                  |
| 8 2/2                                                    | Assigned reviews completed                                                              | ผู้ประเมิ      | นบทความ              |                        |                    |
| 0                                                        | Revisions submitted                                                                     | ไล์บทความที่ห้ | ัวข้อ Revision       |                        |                    |
| Q 1                                                      | Open discussions ຈຳນວນ                                                                  | เข้อความระหว   | อ่างบรรณาธิการ (Edit | or) กับ ผู้แต่ง (Autho | r)                 |
|                                                          |                                                                                         |                | เข้าสู่เ             | มทความ                 | ew Submission      |
|                                                          |                                                                                         |                | *                    | /                      | 1 of 1 submissions |

3. เข้าสู่หน้าขั้นตอนการ Review โดยมีรายละเอียด ดังนี้

| Submission Library View Metadata                                                                                                    |
|----------------------------------------------------------------------------------------------------|
| Aspernatur aut odit aut fugit, sed quia consequuntur magni dolores eos, qui<br>อุมาพร เฮ็บปัก, อานนท์ พงษ์ใหญ่<br>ขั้นตอนการ Review<br>Submission Review Copyediting Production |
| Round 1 รอบการประเมิน                                                                                                    |
| Round 1 Status<br>Revisions have been requested. สถานะของบทความให้ผู้แต่งแก้ไขบทความ                                                                                            |
| Notifications         ผลการประเมินบทความ           [demo] Editor Decision         2017-12-19 10:35 AM                                                                           |
| Reviewer's Attachments                                                                                                    |
| เพิ่อ 268951-1       ##default.groups.name.externalReviewer##, 105615-บทความทดสอบ.docx         เพิ่อ 269207-1       ##default.groups.name.editor##, บทความทดสอบ-Review.docx     |
| Revisions         Q Search         Upload File           No Files         No Files                                                                                              |
|                                                                                                    |
| Review Discussions ช่องทางติดต่อระหว่างผู้แต่ง (Author) กับ บรรณาธิการ (Editor) ในระบบ ThaiJO Name *หากต้องการตอบกลับข้อความ ให้คลิกที่ลิงก์ข้อความ >> Add Message Closed       |
| <u>แก้ไซบทความ</u><br>Dec/18                                                                                                    |

4

4. ผู้แต่ง (Author) อาจจะได้รับข้อเสนอแนะที่ให้แก้ไขบทความจากหลากหลายรูปแบบ เช่น

## ร<u>ูปแบบที่ 1</u> : หัวข้อ Review Discussions \* ถ้าต้องการตอบกลับข้อความ ให้คลิกที่ปุ่ม Add Message

| Revie         | ew Discussions                                                                                                    |                                          |                                | Add discu | ussion |
|---------------|----------------------------------------------------------------------------------------------------|------------------------------------------|--------------------------------|-----------|--------|
| Name          |                                                                                                    | From                                     | Last Reply                     | Replies   | Closed |
| <u>แก้ไขบ</u> | ทความ                                                                                                    | editor_thaijo<br>Dec/18                  | -                              | 0         |        |
|               | แก้ไขบทความ                                                                                                    |                                          |                                | ×         |        |
|               | <b>Participants</b><br>Miss อุมาพร เข็บปัก (author_thaijo)<br>ชาตรี วงษ์แก้ว (editor_thaijo)                                                                                 |                                          |                                |           |        |
|               | Messages                                                                                                    |                                          | From                           |           |        |
|               | เรียน คุณอุมาพร เย็บปัก<br>กรุณาแก้ไขบทความตามไฟล์เอกสารแนบนี้ หากแก้ไขเรีย<br>เข้าสู่ระบบที่หัวข้อ Revision ภายในวันที่ 20 ธันวาคม 2560<br>ขอบพระคุณ<br>กองบรรณาธิการวารสาร | บร้อยแล้ว ให้อัพโ<br>ทคสอบ-ใช้ยับคุ่มเว้ | editor_th<br>Dec 18<br>หลดไฟล์ | naijo     |        |
|               | □ eaitor_thaijo, ##default.groups.name.editor##, บทความ<br>ตามข้อเสนอแนะ.docx                                                                                                | ทดสอบ- เหตูแดงแกเ                        | Ad                             | d Message |        |

## <u>รูปแบบที่ 2</u> : Email

| [den | no] Editor Decision D กล่องจพานาย x                                                                                                    | 0<br>0                                  |
|------|----------------------------------------------------------------------------------------------------|-----------------------------------------|
| ?    | <b>ชาตรี วงษ์แก้ว</b> <editor.thaijo@gmail.com><br/>ถึง ฉัน, อานนท์ ∞</editor.thaijo@gmail.com>                                                                                                    | © 10:35 (4 ชั่วโมงที่ผ่านมา) 🖄          |
|      | ข้อความนี้อางไม่ได้ถูกส่งโดย: editor.thaijo@gmail.com เรียนรู้เพิ่มเติม รายงานพืชชิง                                                                                                    |                                         |
| ŻA   | อังกฤษ -> ไทย -> แปลฮ้อความ                                                                                                    | ปิดสำหรับ: อังกฤษ ×                     |
|      | อุมาพร เย็บปัก, อานนท์ พงษ์ใหญ่:                                                                                                    |                                         |
|      | We have reached a decision regarding your submission to Test Journal ThaiJo2, "Aspernatur aut odit aut fugit, s qui".                                                                                                    | ed quia consequuntur magni dolores eos, |
|      | Our decision is to: Revisions Required                                                                                                    |                                         |
|      | ชาตรี วงษ์แก้ว<br>editor.thaijo@gmail.com                                                                                                    |                                         |
|      | ThaiJo Demo Journal Editor ( <u>ochakaew@yahoo.com</u> )                                                                                                    |                                         |
|      | 2 ไฟล์แนบ                                                                                                    | 1 🛆                                     |
|      | An and the second second |                                         |

Author >> Revisions

## <u>รูปแบบที่ 3</u> : หัวข้อ Notifications (ข้อความเดียวกับ Email)

| Notifications                                                                                                    |
|----------------------------------------------------------------------------------------------------|
| [demo] Editor Decision 2017-12-19 10:35 AM                                                                                                    |
| Notifications                                                                                                    |
| [demo] Editor Decision                                                                                                    |
| 2017-12-19 10:35 AM                                                                                                    |
|                                                                                                    |
| อุมาพร เย็บปัก, อานนท์ พงษ์ใหญ่:                                                                                                    |
| We have reached a decision regarding your submission to Test Journal ThaiJo2, "Aspernatur aut odit aut fugit, sed quia consequuntur magni dolores eos, qui". |
| Our decision is to: Revisions Required                                                                                                    |
| ชาตรี วงษ์แก้ว<br>editor.thaijo@gmail.com                                                                                                    |
| ThaiJo Demo Journal Editor (ochakaew@yahoo.com)                                                                                                    |

## <u>รูปแบบที่ 4</u> : หัวข้อ Reviewer's Attachments

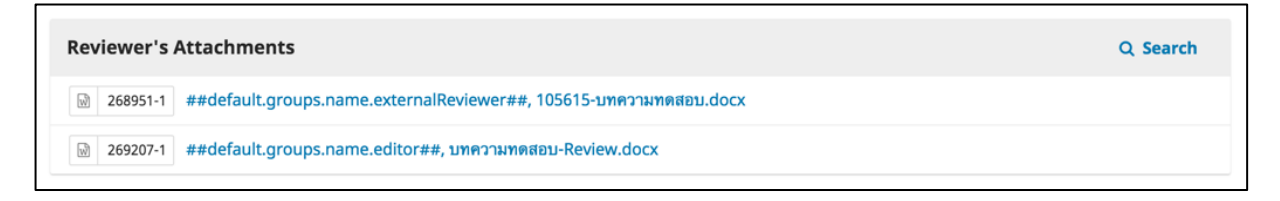

## <u>รูปแบบที่ 5</u> : หัวข้อ Revision

| Revisions                                                             | Q Search     | Upload File |
|-----------------------------------------------------------------------|--------------|-------------|
| I38-1 Journal editor, บทความทดสอบ (ให้ผู้แต่งแก้ไขตามข้อเสนอแนะ).docx | Article Text |             |

5. หลังจากแก้ไขบทความตามข้อเสนอแนะเรียบร้อยแล้ว ให้อัพโหลดไฟล์ที่หัวข้อ Revision โดยคลิกที่ลิงก์

Upload File

| Revisions | Q Search Upload File                            |
|-----------|-------------------------------------------------|
|           | <sub>No Files</sub> 5. คลิกที่ลิงก์ Upload File |

- 6. เลือกประเภทไฟล์ "Article Text"
- 7. คลิกที่ปุ่ม Upload File และเลือกไฟล์บทความที่ได้แก้ไขตามข้อเสนอแนะเรียบร้อยแล้ว

| Upload Review                              | File                                    |                                                 | ×           |
|--------------------------------------------|-----------------------------------------|-------------------------------------------------|-------------|
| 1. Upload File                             | 2. Review Details 3. Confirm            |                                                 |             |
| If you are uploa<br>This is not a revision | ding a revision of an existing file     | e, please indicate which file.                  | ¢           |
| Article Compon<br>Article Text             | <b>ent *</b><br>6. เลือกประเภทไฟล์ Arti | cle Text                                        | \$          |
| Drag and drop a                            | i file here to begin upload             | 7. คลิกที่ปุ่ม Upload File                      | Upload File |
| Ensuring a Blind Re                        | <u>eview</u>                            | จากนั้นเลือกไฟล์บทความที่<br>แก้ไขเรียบร้อยแล้ว |             |
| Continue Can                               | cel                                     | L                                               |             |

- 8. เลือก This is not a revision of an existing file
- 9. คลิกที่ปุ่ม Continue

| Upload Review File                                                                                                    |
|----------------------------------------------------------------------------------------------------|
| 1. Upload File     2. Review Details     3. Confirm                                                                                                    |
| <b>Possible Duplication or Revision Detected</b><br>The name of the uploaded file resembles the name of a previously uploaded file. "มนความนดสอบ-Review docx," Is<br>this file intended to replace "มนความนดสอบ-Review<br>8. เลือก This is not a revision of an existing file<br>revision of an existing file" before proceeding. |
| This is not a revision of an existing file                                                                                                    |
| Continue Cancel                                                                                                    |

- 10. คลิกที่ปุ่ม Continue
- \* ถ้าต้องการแก้ไขชื่อไฟล์ในระบบ ให้คลิกที่ลิงก์ Edit

| Upload Review F | ile                     |                             |           |        | × |
|-----------------|-------------------------|-----------------------------|-----------|--------|---|
| 1. Upload File  | 2. Review Details       | 3. Confirm                  |           |        |   |
| ##default.group | ps.name.author##,<br>KB | บทความทดสอบ-แ<br>ม Continue | ก้ไข.docx | / Edit |   |
| Continue Can    | el                      |                             |           |        |   |

11. คลิกที่ปุ่ม Complete

| Upload Review F | File                   |              | × |
|-----------------|------------------------|--------------|---|
| 1. Upload File  | 2. Review Details      | 3. Confirm   |   |
|                 |                        | File Added   |   |
| Complete Car    | 11. คลิกที่ปุ่<br>ncel | ຸ່ມ Complete |   |

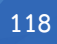

## 12. ไฟล์แก้ไขบทความที่อัพโหลดจะอยู่ในหัวข้อ Revision

13. จากนั้นทำการแจ้งบรรณาธิการ (Editor) ที่หัวข้อ Review Discussion โดยคลิกที่ลิงก์ Add discussion

|                                                                                                    |                     | Submission Library | View Metadata     |
|----------------------------------------------------------------------------------------------------|---------------------|--------------------|-------------------|
| Aspernatur aut odit aut fugit, sed quia consequuntur magni dolo<br>มุมาพร เย็บปัก, อานนฑ์ พงษ์ไหญ่ | res eos, qui        |                    |                   |
| Submission Review Copyediting Production                                                           |                     |                    |                   |
| Round 1                                                                                            |                     |                    |                   |
| Round 1 Status<br>Revisions have been submitted.                                                   |                     |                    |                   |
| otifications                                                                                       |                     |                    |                   |
| [demo] Editor Decision                                                                             |                     | 20                 | 17-12-19 10:35 AM |
| Reviewer's Attachments                                                                             | ทดสอบ.docx          |                    | Q Search          |
| 📓 269207-1 ##default.groups.name.editor##, บทความทดสอบ-Review.docx                                 |                     |                    |                   |
| 12. ไฟล์แก้ไขบทคว<br>Revisions                                                                     | າມ                  | Q Search           | Upload File       |
| 269717-1 ##default.groups.name.author##.บทความทดสอบ-แก้ไข.doc:                                     | x                   | Article Text       |                   |
|                                                                                                    |                     |                    |                   |
| Paview Discussions                                                                                 | 13. คลิกที่ลิงก์ A  | dd discussion      | Add discussion    |
| Review Discussions                                                                                 | 13. คลิกที่ลิงก์ Ac | dd discussion      | Add discussion    |

Author >> Revisions

14. ทำตามขั้นตอน ดังนี้

| Add discussion                                                                               |                                                               | ×                  |
|----------------------------------------------------------------------------------------------|---------------------------------------------------------------|--------------------|
| Participants *           ชาตรี วงษ์แก้ว Journal edit           ภาพร เย็บปัก Author           | or คลิกเลือก ⊠ ผู้ที่เกี่ยวข้องกับข้อความนี้                  |                    |
| Subject *<br>แก้ไขบทความเรียบร้อยแล้วค่ะ                                                     | พิมพ์ชื่อเรื่อง                                               |                    |
| Message *                                                                                    |                                                               |                    |
| D 10 B I ⊻                                                                                   | & 않 ↔ 💱 🖬 Upload 🛨                                            |                    |
| เรียน บรรณาธิการวารสาร<br>ดิฉันแก้ไขบทความและได้อัพโหล<br>ขอแสดงความนับถือ<br>อุมาพร เย็บปัก | เดไฟล์ที่หัวข้อ Revision เรียบร้อยแล้วค่ะ<br>พิมพ์ข้อความ     |                    |
|                                                                                              |                                                               | Powered by TinyMCE |
| Attached Files                                                                               | สำหรับอัพโหลดไฟล์ต่างๆ Q Sear<br>*ถ้าไม่มีไฟล์ ไม่ต้องอัพโหลด | ch Upload File     |
| * Denotes required field<br>คลิกที่ปุ่ม OK<br>OK Cancel                                      |                                                               |                    |

15. ข้อความที่ส่งถึงบรรณาธิการวารสาร หรือ กองบรรณาธิการวารสาร จะแสดงดังภาพด่านล้างนี้

| Review Discussions          |                                  |      |            | Add discu | ission |
|-----------------------------|----------------------------------|------|------------|-----------|--------|
| Name                        | From                             |      | Last Reply | Replies   | Closed |
| <u>แก้ไซบทความ</u>          | ข้อความที่ส่งถึงบรรณาธิการวารสาร | aijo |            | 0         |        |
| แก้ไขบทความเรียบร้อยแล้วค่ะ | หรือ กองบรรณาธิการวารสาร         | aijo | -          | 0         |        |
|                             | Dec/19                           |      |            |           |        |

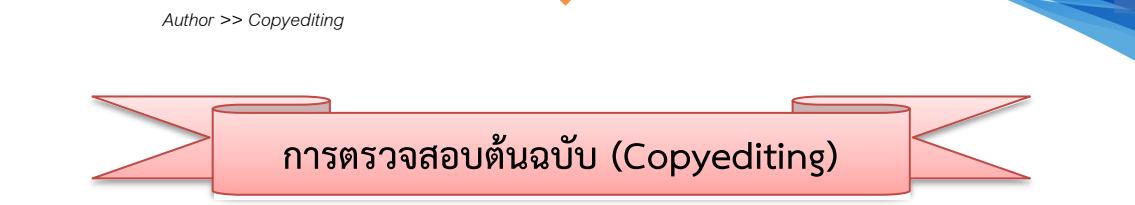

 ผู้แต่ง (Author) จะได้รับ Email แจ้งเตือนจากระบบเรื่อง "New notification from....." เพื่อให้ตรวจสอบ ความถูกต้องของบทความ เช่น การตรวจสอบชื่อผู้แต่ง สังกัดผู้แต่ง พิสูจน์อักษร เป็นต้น

| [de | mo] New notification from Test Journal ThaiJo2                                                                                               | ōØ                                    |
|-----|----------------------------------------------------------------------------------------------------|---------------------------------------|
| ?   | ชาตรี วงษ์แก้ว <editor.thaijo@gmail.com><br/>ถึง ฉัน ฺ ฺ -</editor.thaijo@gmail.com>                                                         | 12:55 (14 นาทีที่ผ่านมา) 🏠 🔺 👻        |
|     | 🖡 ข้อความนี้อางไม่ได้ถูกส่งโดย: editor.thaijo@gmail.com เวียบรู้เพิ่มเติม รายงานพืชชิง                                                       |                                       |
| 支   | ฐ อังกฤษ                                                                                                    | ปิดสำหรับ: อังกฤษ ×                   |
|     | You have a new notification from Test Journal ThaiJo2:                                                                                       |                                       |
|     | You have been added to a discussion titled "ตรวสอบบทความก่อนการตีพิมพ์" regarding the submission "Aspernatur aut<br>magni dolores eos, qui". | odit aut fugit, sed quia consequuntur |
|     | Link: //tci-thaijo.org/index.php/Demo/authorDashboard/submission/105615                                                                      |                                       |
|     | ชาตรี วงษ์แก้ว                                                                                                    |                                       |
|     | ThaiJo Demo Journal Editor ( <u>ochakaew@yahoo.com</u> )                                                                                     |                                       |

2. การเข้าถึงบทความ สามารถทำได้ 3 วิธี ดังนี้

### <u>วิธีที่ 1 Email</u> :

- ผู้แต่ง (Author) จะได้รับ Email เรื่อง "New notification from....." คลิกที่ลิงก์ URL
- เข้าสู่เว็บไซต์วารสาร และ Log in เข้าสู่ระบบ

เอกสารประกอบการใช้งานระบบ Thai Journals Online 2 (ThaiJO2)

| ชาตรี วงษ์แก้ว <editor.thaijo@gmail.com><br/>ถึง ฉัน</editor.thaijo@gmail.com>                                                                                       | 12:55 (14 มาทีที่ผ่านมา) 😭 🔸                                                     |
|----------------------------------------------------------------------------------------------------|----------------------------------------------------------------------------------|
| 🕽 ข้อความนี้อาจไม่ได้ถูกส่งโดย: editor.thaijo@gmail.com เรียนรู้เพิ่มเดิม รายงานพืชชิง                                                                               |                                                                                  |
| <sub>น</sub> อังกฤษ → ไทย → แป <del>ลข้อความ</del>                                                                                                    | ปิดสำหรับ: อังกฤษ                                                                |
| You have a new notification from Test Journal ThaiJo2:                                                                                                    |                                                                                  |
| You have been added to a discussion titled "ตรวสอบบทความก่อนการดีพิมพ์" regarding the<br>magni dolores eos, qui".                                                    | e submission "Aspernatur aut odit aut fugit, sed quia consequuntur               |
| Link //tci-thaijo.org/index.php/Demo/authorDashboard/submission/105615                                                                                               |                                                                                  |
| ชาตรี วงษ์แก้ว                                                                                                    |                                                                                  |
| ThaiJo Demo Journal Editor (ochakae คลิกที่ลิงก์ URL                                                                                                    |                                                                                  |
| j                                                                                                    |                                                                                  |
| OLIAH                                                                                                    | Register                                                                         |
| Register Current Archives Submissions About                                                                                                    | Register I<br>nut + Announcements TCI Author Guidelines                          |
| Register Current Archives Submissions Abou                                                                                                    | Register I<br>sut - Announcements TCI Author Guidelines                          |
| Register Current Archives Submissions About                                                                                                    | Register I<br>nut - Announcements TCI Author Guidelines<br>Search<br>Home ThalJo |
| Register Current Archives Submissions About<br>Home / Login                                                                                                    | Register I<br>nut - Announcements TCI Author Guidelines<br>Home ThaiJo           |
| Register Current Archives Submissions About<br>Home / Login                                                                                                    | Nut + Announcements TCI Author Guidelines                                        |
| THAIJO<br>Register Current Archives Submissions About<br>Home / Login<br>Username<br>Password<br>Log in เข้าสู่ระบบ                                                  | Nut + Announcements TCI Author Guidelines                                        |
| THAIJO<br>Register Current Archives Submissions Abou<br>Home / Login<br>Username<br>Password<br>Password<br>Log in เข้าสู่ระบบ<br>Forgot your password?              | Nut - Announcements TCI Author Guidelines                                        |
| THAIJO<br>Register Current Archives Submissions Abou<br>Home / Login<br>Username<br>Password<br>Password<br>Password<br>Forgot your password?<br>© Keep me logged in | Nut - Announcements TCI Author Guidelines                                        |

Author >> Copyediting

# <u>วิธีที่ 2 เมนู Tasks :</u>

- เข้าสู่เว็บไซต์วารสาร และ Log in เข้าสู่ระบบ
- เข้าสู่หน้า Dashboard >> เมนู Tasks จะแสดงข้อความจากบรรณาธิการวารสาร (Editor) ส่งถึงผู้แต่ง (Author) จากนั้นคลิกที่ลิงก์

| TH/                     | Register Current Archives Submissions Abou                                                                                                    | ut - Announcements TCI Author Guidelines |
|-------------------------|----------------------------------------------------------------------------------------------------|------------------------------------------|
|                         |                                                                                                    | Search                                   |
| Home /                  | Login                                                                                                    | Home ThaiJo                              |
| Username                | Log in เข้าส่ระบบ                                                                                                    | OLIAHT                                   |
| Password                |                                                                                                    | Manual                                   |
| Password<br>Forgot your | password?                                                                                                    | For Author                               |
| ✓ Keep me               | Bogged in                                                                                                    | For Reviewer                             |
| haijo2                  | asks                                                                                                    | 🖓 English 👁 View Site 🛔                  |
|                         | ฐาตรี วงษ์แก้ว started a discussion: ตรวสอบบทความก่อนการดีพิมพ์: เรือน คุณอุมาพร เย็บปัก r<br>ตรวจสอบชื่อ/สังก็ดยู่แต่ง และความอูกด้อ<br>Aspernatur aut odit aut fugit, sed quia consequuntur magni dolores eos, qui | demp 0                                   |
|                         | Mark New Mark Read Delete คลิกที่ลิงก์เพื่อ                                                                                                    | เข้าสู่บทความ New Submission             |
|                         | 105615 อุมาพร เข็บปัก, อานนท์ พงษ์ใหญ่<br>Aspernatur aut odit aut fugit, sed quia consequuntur magni dolore:                                                                                                    | s eos, qui                               |
|                         |                                                                                                    | 1 of 1 submissions                       |

Author >> Copyediting

## <u>วิธีที่ 3 แถบเมนู My Queue</u>

- เข้าสู่เว็บไซต์วารสาร และ Log in เข้าสู่ระบบ
- เข้าสู่หน้า Dashboard แถบเมนู My Queue

## สัญลักษณ์ 🖹 คือ จำนวนไฟล์ Copyediting

# สัญลักษณ์ 🤗 คือ จำนวนข้อความระหว่างบรรณาธิการ (Editor) กับ ผู้แต่ง (Author)

**จากรูป** คลิกที่สัญลักษณ์ V เพื่อตรวจสอบรายละเอียดเพิ่มเติมของบทความ

| THAI.                                                                                                    | JO<br>Register Current Archives Submissions About                                                      | <ul> <li>Register Login</li> <li>✓ Announcements TCI Author Guidelines</li> </ul> |
|----------------------------------------------------------------------------------------------------|----------------------------------------------------------------------------------------------------|-----------------------------------------------------------------------------------|
| Home / Login<br>Username<br>Username<br>Password<br>Password<br>Forgot your password<br>© Keep me logged in<br>Login Register | Log in เข้าสู่ระบบ                                                                                     | Home ThaiJo THAIJO Manual For Author For Reviewer                                 |
| Test Journal Thaijo2 • Tasks 1<br>Submissions<br>My Ass                                                                       | ions<br>Archives<br>คลิกที่ชื่อบทความ<br>igned Search                                                  | O English ● View Site ▲ ● Help ขั้นตอนของบทความ                                   |
| 105615 ຊ<br>                                                                                                    | มาพร เข็บปีก, อานนท์ พงษ์ไหญ่<br>spernatur aut odit aut fugit, sed quia consequuntur magni dolores eos | s, qui<br>Overditing<br>overditing<br>เข้าสู่บทความ<br>(Author)                   |

Author >> Copyediting

 เข้าสู่ขั้นตอน Copyediting ที่หัวข้อ Copyediting Discussions ให้ผู้แต่ง (Author) คลิกที่ลิงก์ เพื่อดูข้อความ จากบรรณาธิการ (Editor)

|                                                               |                  |                                                     |                                      | Submission Libra     | ry View N             | /letadata                |
|---------------------------------------------------------------|------------------|-----------------------------------------------------|--------------------------------------|----------------------|-----------------------|--------------------------|
| Aspernatur aut odit aut fu<br>อุมาพร เย็บปัก, อานนท์ พงษ์ใหญ่ | igit, sed quia d | consequuntur magni dolor                            | es eos, qui                          |                      |                       |                          |
| Submission Review                                             | Copyediting      | Production                                          |                                      |                      |                       |                          |
| Copyediting Discussions                                       | 3. คลิ<br>จากเ   | กที่ลิงก์ เพื่อดูข้อความ<br>ปรรณาธิการ (Editor)     | ស្ដ័្រត់រ<br>From                    | ผู้ตอบ<br>Last Reply | จำนวนที่ตอ<br>Replies | บกลับในข้อความ<br>Closed |
| <u>ดรวสอบบทความก่อนการติพิมพ์</u>                             | J                |                                                     | i editor_thaijo<br>Dec/20            | -                    | 0                     |                          |
| Copyedited                                                    | จะเห็นไพ         | ไฟล์ของบทความเ<br><i>ไล่ก็ต่อเมื่อบรรณาธิการ (E</i> | ที่สมบูรณ์ที่สุด<br>ditor) อัพโหลดไฟ | ล์เข้าสู่ระบบ        | Q :                   | Search                   |
|                                                               | L                |                                                     |                                      | J                    |                       |                          |

 คลิกที่ลิงก์ดาวน์โหลดไฟล์ที่แนบมาด้วย จากนั้นตรวจสอบความถูกต้องของบทความ เช่น ตรวจสอบชื่อผู้แต่ง สังกัดผู้แต่ง พิสูจน์อักษร เป็นต้น

5. หลังจากตรวจสอบไฟล์เรียบร้อยแล้ว ให้คลิกที่ลิงก์ Add Message

| ตรวสอบบทความก่อนการดีพิมพ์                                                                                                 | ×                       |
|----------------------------------------------------------------------------------------------------|-------------------------|
| <b>Participants</b><br>Miss อุมาพร เข็บปัก (author_thaijo)<br>ชาตรี วงษ์แก้ว (editor_thaijo)                               |                         |
| Messages<br>Note                                                                                                    | From                    |
| เรียน คุณอุมาพร เย็บปัก<br>กรุณาตรวจสอบชื่อ/สังกัดผู้แต่ง และความถูกต้องของบทความตามไฟล์เอกสารที่แนบมา<br>นี้<br>ขอของเคอเ | editor_thaijo<br>Dec 20 |
| ชาตรี วงษ์แก้ว<br>บรรณาธิการวารสาร<br>C editor_thaijo, ##default.groups.name.editor##, บทความ<br>ทดสอบ-copyediting.docx    |                         |
| 5. คลิกที่ถิงก์ Add Message                                                                                                | Add Message             |

Author >> Copyediting

- 6. พิมพ์ข้อความตอบกลับบรรณาธิการ หรือ กองบรรณาธิการ จากนั้นคลิกที่ปุ่ม OK
  - \* ถ้ามีการแก้ไขไฟล์ให้อัพโหลดไฟล์ที่หัวข้อ Attached Files โดยคลิกที่ลิงก์ Upload File

| Message *                                                                                                    |                                      |
|----------------------------------------------------------------------------------------------------|--------------------------------------|
| $\textcircled{1}  \textcircled{1}  \textcircled{1}  \textcircled{1}  \textcircled{1}  \textcircled{1}  \textcircled{1}  \textcircled{1}  \overbrace{f_{X}}  \mathscr{C}  \And \\ \mathscr{C}  \overleftrightarrow  \checkmark  \bigstar  \bigstar  \bigstar  \bigstar  \bigstar  \bigstar  \bigstar  \bigstar  \bigstar$ | 🖬 Upload 🛨                           |
| เรียน บรรณาธิการวารสาร<br>ดิฉันตรวจสอบไฟล์เรียบร้อยแล้วค่ะ ไม่มีการแก้ไขค่ะ                                                                                                    |                                      |
| ขอแสดงความนบถอ<br>อุมาพร เย็บปัก พิมพ์ข้อความตอบก                                                                                                    | ลับบรรณาธิการ หรือ กองบรรณาธิการ<br> |
|                                                                                                    | Power ed by Ingrice                  |
| Attached Files                                                                                                    | Q Search Upload File                 |
| Δ                                                                                                    | lo Files                             |
| คลิกที่ปุ่ม OK                                                                                                    |                                      |
| ОК Сапсе                                                                                                    |                                      |

7. จากนั้นระบบจะกลับเข้าสู่หน้า Copyediting

\* หากต้องการสร้างข้อความใหม่ ให้คลิกที่ลิงก์ Add discussion และเลือก Participants (ผู้เกี่ยวข้องกับ ข้อความนั้น)

| Submission Library       View Metadata         Submissions       Aspernatur aut odit aut fugit, sed quia consequentur magni dolores eos, qui<br>อุมาพร เข็บปัก, อานมท์ พรษ์ใหญ่         Submission       Review         Copyediting       Production |
|----------------------------------------------------------------------------------------------------|
| Submissions Aspernatur aut odit aut fugit, sed quia consequuntur magni dolores eos, qui<br>อุมาพร เฮ็บปัก, อานมท์ พรษใหญ่<br>Submission Review Copyediting Production                                                                                |
| Submission Review Copyediting Production                                                                                                    |
|                                                                                                    |
| Copyediting Discussions         ผู้สิง         ผู้ตือป         จานวนทตอบกลับในขอบ           Name         From         Last Reply         Replies         Closed           ตรวสอบบทความก่อมการตีพิมพ์         editor_thaijo         1                 |
| Dec/20 Dec/20                                                                                                    |
| Copyedited<br>ไฟล์ของบทความที่สมบูรณ์ที่สุด<br>จะเห็นไฟล์ก็ต่อเมื่อบรรณาธิการ (Editor) อัพโหลดไฟล์เข้าส่ระบบ                                                                                                    |

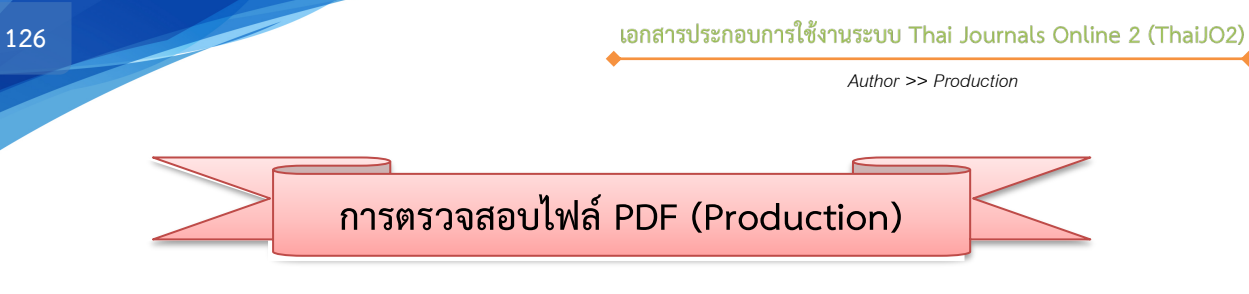

- 1. Log in เข้าสู่ระบบ จากนั้นเข้าสู่หน้า Dashboard แถบเมนู My Queue
- สัญลักษณ์ 🗎 คือ จำนวนไฟล์ PDF

สัญลักษณ์ 🤎 คือ จำนวนข้อความระหว่างบรรณาธิการ (Editor) กับ ผู้แต่ง (Author) <u>จากรูป</u> คลิกที่สัญลักษณ์ V เพื่อตรวจสอบรายละเอียดเพิ่มเติมของบทความ

| OLIAHI                                                                                         |                                             | Hegister L                                  |
|------------------------------------------------------------------------------------------------|---------------------------------------------|---------------------------------------------|
|                                                                                                | Register Current Archives Submissions About | Announcements TCI Author Guidelines  Search |
| Home / Login                                                                                   |                                             | Home ThaiJo                                 |
| Username<br>Username                                                                           |                                             | OLIAHT                                      |
| Password Password                                                                              | Log in เขาสูระบบ                            | Manual                                      |
| Forgot your password?                                                                          |                                             | For Author<br>For Reviewer                  |
| Login Register                                                                                 |                                             |                                             |
| Archives                                                                                       |                                             | 0                                           |
|                                                                                                | - คลิกที่ชื่อบทความ                         | 2                                           |
| Ny Assigned                                                                                    | Cocator                                     | ขั้นตอนของบทความ                            |
| <sup>05615</sup> อุ <b>มาพร เย็บปัก, อานนท์ พงษ์ไหญ่</b><br>Aspernatur aut odit aut fugit, sed | quia consequuntur magni dolores eos, qui    | O Production                                |
| 0 Production gall                                                                              | eys created จำนวนไฟล์ PDF                   |                                             |
| 🔉 0 Open discussio                                                                             | ns                                          | เข้าสู่บทความ                               |
|                                                                                                |                                             |                                             |
| จำนวนข้อความระห                                                                                | ว่างบรรณาธิการ (Editor) กับ ผู้แต่ง (Auth   | NOR)                                        |

Author >> Production

 เข้าสู่ขั้นตอน Production ที่หัวข้อ Production Discussions <u>เหมือนขั้นตอน Copyediting</u> หากมีข้อความให้ ผู้แต่ง (Author) คลิกที่ลิงก์ เพื่อดูข้อความจากบรรณาธิการ (Editor) จากนั้นคลิก Add Message เพื่อตอบกลับ ข้อความนั้น หรือ ถ้าต้องการส่งข้อความถึงบรรณาธิการ (Editor) ให้คลิกที่ลิงก์ Add discussion และเลือก Participants (ผู้เกี่ยวข้องกับข้อความนั้น)

\*หากบทความได้รับการเผยแพร่ออนไลน์เรียบร้อยแล้ว จะมีไฟล์ PDF ที่หัวข้อ Galleys

#### <u>จากรูป</u> ไม่มีข้อความจากบรรณาธิการ (Editor)

|                                                                | Submission I                                                                                         | Library View       | Metadata |
|----------------------------------------------------------------|----------------------------------------------------------------------------------------------------|--------------------|----------|
| Aspernatur aut odit aut fug<br>อุมาพร เย็บปัก, อานนท์ พงษ์ไหญ่ | it, sed quia consequuntur magni dolores eos, qui                                                     |                    |          |
| Submission Review                                              | Copyediting Production                                                                               |                    |          |
| Production Discussions                                         | ข้อความจากบรรณาธิการ (Editor)<br>From Last Reply                                                     | Add dia<br>Replies | scussion |
|                                                                | No Items                                                                                             |                    |          |
|                                                                |                                                                                                    |                    |          |
| Galleys                                                        | ไฟล์ PDF ของบทความที่วารสารออนไลน์<br>จะเห็นไฟล์ก็ต่อเมื่อบรรณาธิการ (Editor) อัพโหลดไฟล์เข้าสู่ระบบ | /                  |          |

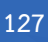

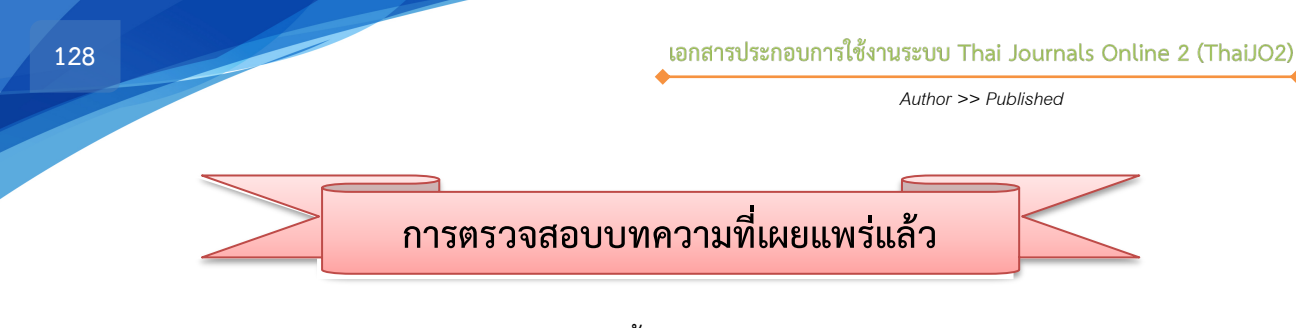

1. เข้าเว็บไซต์วารสาร และ Log in เข้าสู่ระบบ จากนั้นเข้าสู่หน้า Dashboard **แถบเมนู Archives** จะแสดง บทความทั้งหมดที่ได้เผยแพร่ออนไลน์ในวารสารนั้น

สัญลักษณ์ 🗎 คือ จำนวนไฟล์ PDF

สัญลักษณ์ 🌳 คือ จำนวนข้อความระหว่างบรรณาธิการ (Editor) กับ ผู้แต่ง (Author) <u>จากรูป</u> คลิกที่สัญลักษณ์ V เพื่อตรวจสอบรายละเอียดเพิ่มเติมของบทความ

จำนวนข้อความระหว่างบรรณาธิการ (Editor) กับ ผู้แต่ง (Author)

| JUIAHIT                                                                                                    | Register Current Archives Submissions About ~                       | - Announcements TCI Author Guidelines             |
|----------------------------------------------------------------------------------------------------|---------------------------------------------------------------------|---------------------------------------------------|
| Home / Login<br>Username<br>Username<br>Password<br>Password<br>Forgot your password?<br>2 Keep me logged in<br>Login Register | Log in เข้าสู่ระบบ                                                  | Home ThaiJo THAIJO Manual For Author For Reviewer |
| nissions<br>v Queue Archives                                                                                                   |                                                                     | 0                                                 |
| chived Submissions<br>615 อุมาพร เย็บปัก, อานนท์ พงษ์ใหญ่<br>Aspernatur aut odit aut fugit                                     | คลิกที่ชื่อบทความ<br>, sed quia consequuntur magni dolores eos, qui | ขั้นตอนของบทความ<br>O Published ^                 |
| 1 Production gal                                                                                                    | leys created จำนวนไฟล์ PDF                                          |                                                   |

**View Submission** 

1 of 1 submissions

Author >> Published

## เมื่อเข้าสู่บทความ บทความจะอยู่ที่ขั้นตอน Production และหัวข้อ Galleys จะแสดงไฟล์ PDF ที่เผยแพร่ ออนไลน์เรียบร้อยแล้ว

|                   |               |                                                       |             |                        | Submission Library | View N         | letadata |
|-------------------|---------------|-------------------------------------------------------|-------------|------------------------|--------------------|----------------|----------|
| Aspernatur au     | t odit aut fi | ıgit, sed quia c                                      | onsequuntur | nagni dolores eos, qui |                    |                |          |
| มาพร เย็บปัก, อาน | นท์ พงษ์ใหญ่  |                                                       |             |                        |                    |                |          |
| Submission        | Review        | Copyediting                                           | Production  |                        |                    |                |          |
|                   |               |                                                       |             |                        |                    |                |          |
| Production D      | iscussions    |                                                       |             |                        |                    | Add discussion |          |
| Name              |               |                                                       |             | From                   | Last Reply         | Replies        | Closed   |
|                   |               |                                                       |             | No Items               |                    |                |          |
|                   |               |                                                       |             |                        |                    |                |          |
|                   |               |                                                       | ിച്ചര് നന   | ้อาจอาจเลือกรสกร       | ວວນໄວນ໌            |                |          |
| Galleys           |               | เพย LDL ภูถุงภาพมา 1 เทม 1 เวย เวถุภายนา              |             |                        |                    |                |          |
| ▶ <u>PDF</u>      |               | จะเหนไพลกตอเมอบรรณาธการ (Editor) อัพไหลดไฟล์เขาสูระบบ |             |                        |                    |                |          |